インターネット投信

# とくぎん「投信Net」 操作マニュアル (パソコン版)

このマニュアルは、パソコンで「投信Net]をご利用する場合のものです。 スマートフォンで利用する場合は、スマートフォン版をご覧ください。

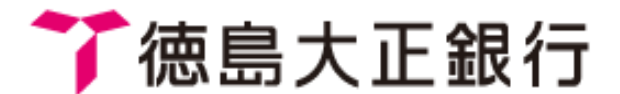

▶ トモニホールティンクス

# 目次

| とくぎん「投信Net」をご利用いただくために | P3  |
|------------------------|-----|
| ファンドラインナップの見方          | P6  |
| 投資信託購入(ファンドの購入)        | P7  |
| 投資信託解約(ファンドの解約)        | P10 |
| 注文の取消(ファンドの購入取消)       | P12 |
| 注文の取消(ファンドの解約取消)       | P13 |
| 投信積立契約の新規              | P14 |
| 投信積立契約の変更              | P16 |
| 投信積立契約の終了              | P19 |
| 投信積立契約の注文(新規・変更・終了)取消  | P21 |
| 基準価額メールサービス            | P23 |
| 電子交付サービスから郵送交付への変更     | P25 |
| パスワード等の変更              | P26 |
| パスワード等の再設定             | P27 |
| メールアドレスの追加登録           | P28 |

## とくぎん「投信Net」をご利用いただくために

ログイン方法

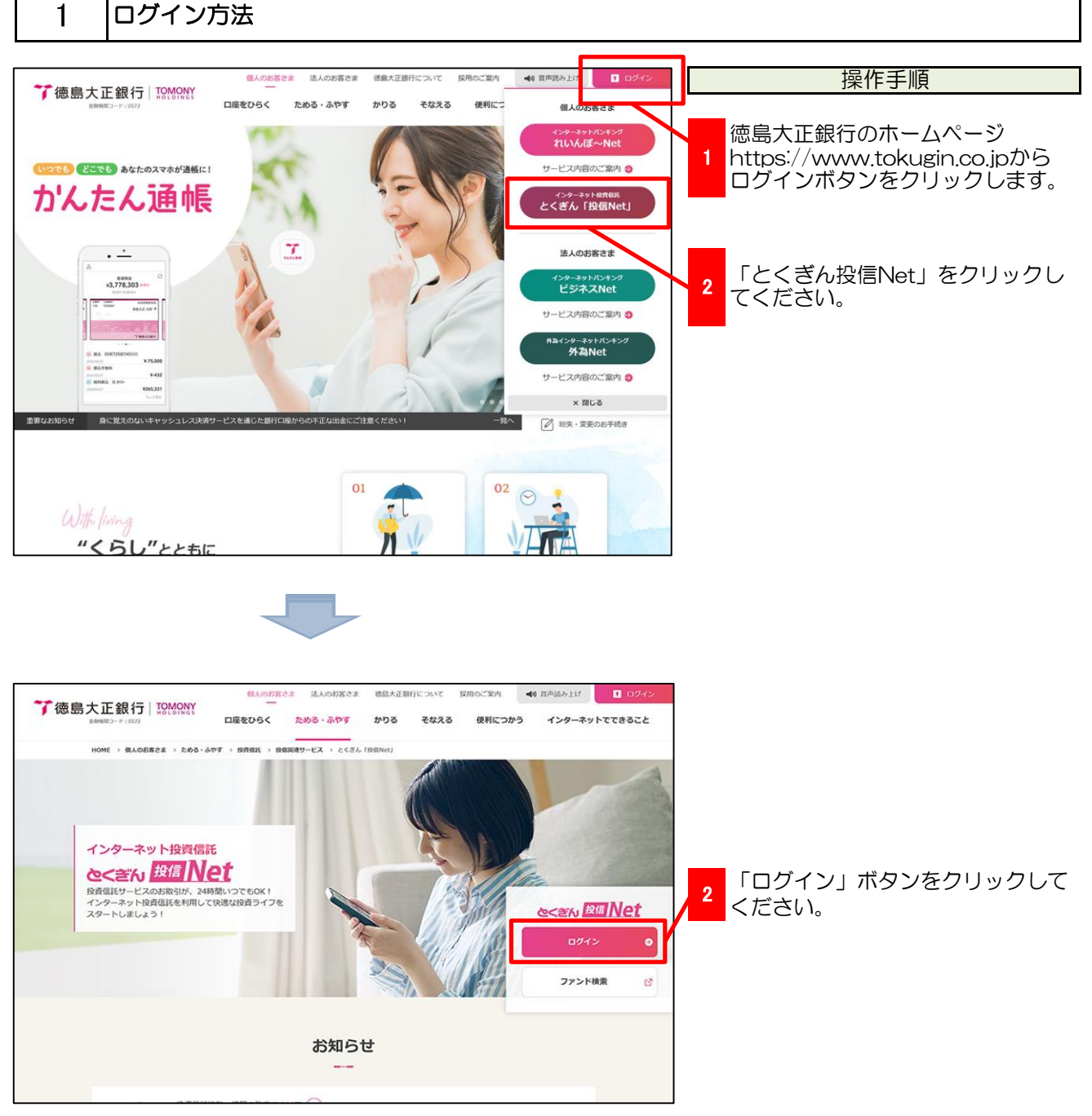

## とくぎん「投信Net」をご利用いただくために

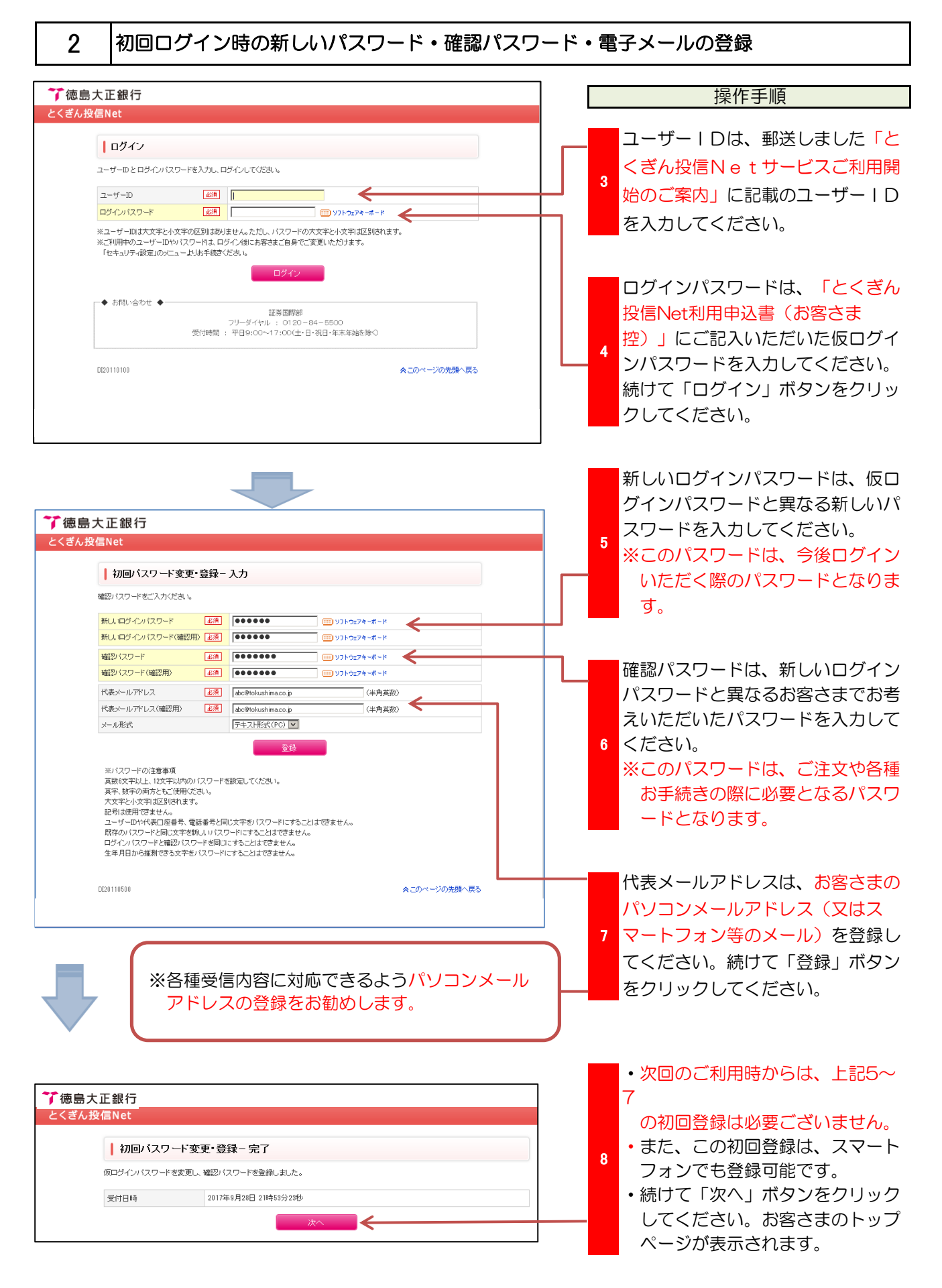

## とくぎん「投信Net」をご利用いただくために

#### 3 2回目以降のログイン

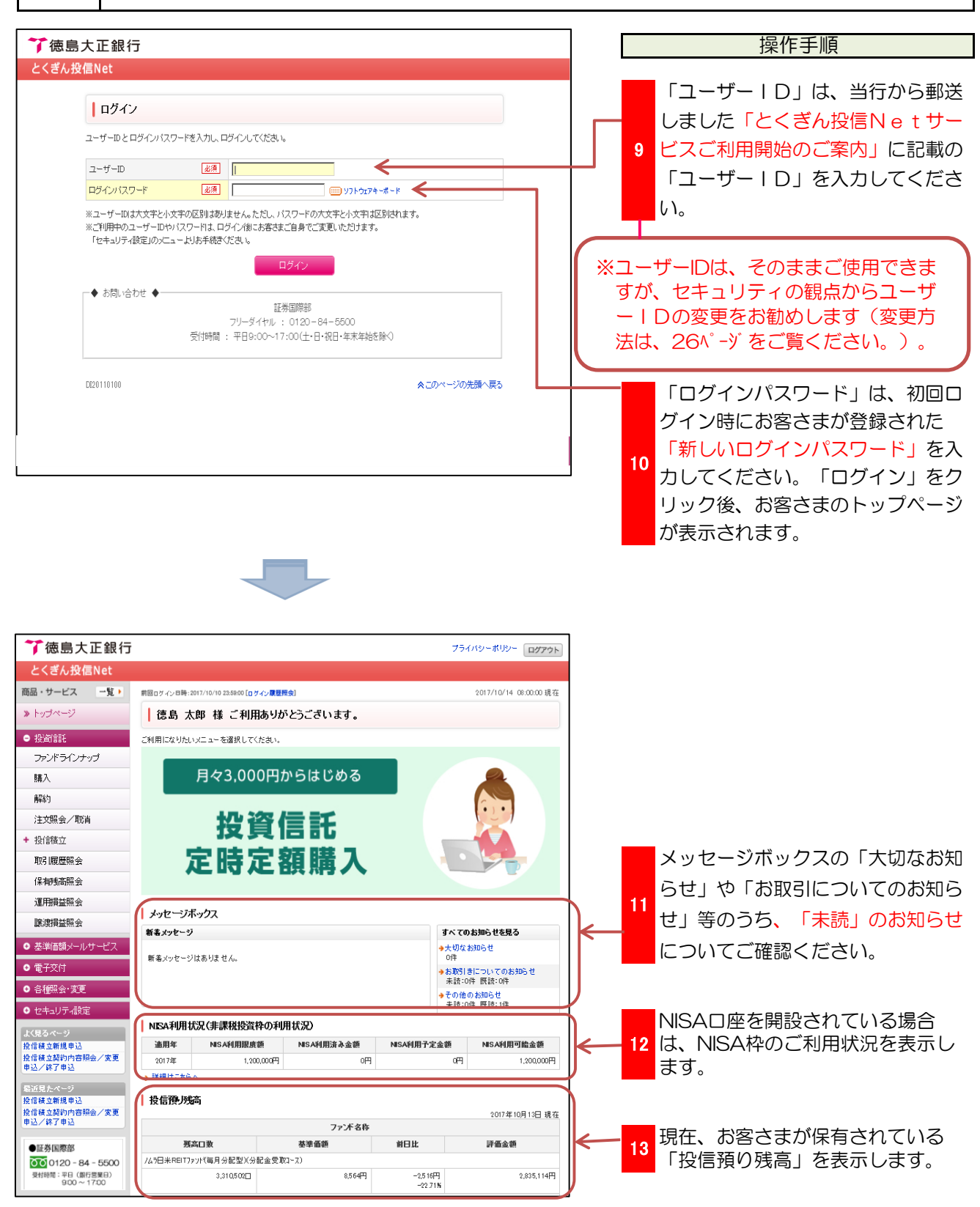

## ファンドラインナップの見方

取扱ファンド・ファンド詳細

|                                           |                                                                                                    |                                                                                                    |                                               |                                                                                                    |                                                         |             | 操作手順                                                 |
|-------------------------------------------|----------------------------------------------------------------------------------------------------|----------------------------------------------------------------------------------------------------|-----------------------------------------------|----------------------------------------------------------------------------------------------------|---------------------------------------------------------|-------------|------------------------------------------------------|
| ❣ 徳島大正銀                                   | 行                                                                                                    |                                                                                                    |                                               | プライバ                                                                                                    | パシーポリシー ログ                                              | アウト         |                                                      |
| とくぎん投信Net                                 |                                                                                                    |                                                                                                    |                                               |                                                                                                    |                                                         |             |                                                      |
| 商品・サービス 一覧                                | 投資信託 > ファンド                                                                                                    | ラインナップ                                                                                                    |                                               |                                                                                                    | 2025/03/18 15:36:09                                     | 邗左          |                                                      |
| >> トップページ                                 |                                                                                                    | ·+ップ                                                                                                    |                                               |                                                                                                    |                                                         | - ou iz     | ファンドラインナップをクリックレ                                     |
|                                           | 1 2721-212                                                                                                    | 1                                                                                                    |                                               |                                                                                                    |                                                         |             | 1 てください、投信Netで販売可能                                   |
|                                           | ご希望の投資信託を検索<br>ファンド名称をクリックいう                                                                                                    | &してください。<br>たしますと、各種レポート等をご覧                                                                                                    | いただけます。                                       |                                                                                                    |                                                         |             | ファンドを表示します                                           |
| ファンドラインナッフ                                | なお、海外の証券取引所                                                                                                    | 休業日等でもご購入・ご解約の3                                                                                                    | 二注文の受付を完了しま                                   | <b>इ</b> .                                                                                                    |                                                         |             | ファンドを扱いしより。                                          |
| 購入                                        | その場合、約定日等は精                                                                                                    | り述べされますので、こ注义の                                                                                                    | 催怒風風をこ難怒くたさい                                  | \ <sub>0</sub>                                                                                                    |                                                         |             |                                                      |
| 解释的                                       | ファンド名称:                                                                                                    |                                                                                                    | (30文才                                         | *以内)                                                                                                    |                                                         |             |                                                      |
| 注文照会/取消                                   |                                                                                                    | すべて                                                                                                    | <b>v</b>                                      |                                                                                                    |                                                         |             | ノアントラインナッノの「委託会                                      |
| <ul> <li>+ 投信積立</li> </ul>                | 投資対象:                                                                                                    | 国内株式 🗸                                                                                                    |                                               |                                                                                                    |                                                         |             | 社」、「投資対象」、「コア・サテ                                     |
| 取引履歴照会                                    | コア・サテライト運用:[                                                                                                    | <u>すべて v</u>                                                                                                    |                                               |                                                                                                    |                                                         |             | ライト運用」、「決算回数」、「N                                     |
| 保有残高照会                                    | 決算回数:[                                                                                                    | すべて 🗸                                                                                                    |                                               |                                                                                                    |                                                         |             | ISA」を選択していただくことで                                     |
| 運用損益照会                                    | NISA :                                                                                                    | ●指定なし                                                                                                    |                                               |                                                                                                    |                                                         |             |                                                      |
| 譲渡損益照会                                    |                                                                                                    | ○つみたて投資枠可能 ←<br>○成長投資枠可能                                                                                                    |                                               |                                                                                                    |                                                         |             | 2 ファントの設め込みかできます。                                    |
| ● 基準価額メールサービス                             | 並び順:(                                                                                                    | ●指定なし                                                                                                    |                                               |                                                                                                    |                                                         |             | ここで、「つみたて投資可能」や                                      |
| ● 電子交付                                    |                                                                                                    | ●募集・購入税込手数料の安い                                                                                                    | ()<br>1 - 1 - 1 - 1 - 1 - 1 - 1 - 1 - 1 - 1 - |                                                                                                    |                                                         |             | 「成長投資枠可能」を選択いただく                                     |
| ● 各種照会·変更                                 |                                                                                                    | ノ技活情立時入代込于気料の支                                                                                                    | (U VIR                                        |                                                                                                    |                                                         |             | と各NISA対象ファンドを表示する                                    |
| ● セキュリティ設定                                | 表示条件変更                                                                                                    |                                                                                                    |                                               |                                                                                                    |                                                         |             | ことができます                                              |
| ●証券国際部                                    | 40件が該当しました。                                                                                                    |                                                                                                    |                                               | 1-1(                                                                                                    | 0件 / 40件中 次の10                                          | # >>        |                                                      |
| 0120 - 84 - 5500                          |                                                                                                    | ファンド名称                                                                                                    |                                               | 税込手数料                                                                                                    |                                                         |             |                                                      |
| 受付時間:平日(銀行営業日)<br>9:00~17:00              | No.<br>委託会社 フ                                                                                                    | ァンド分類 基準価額                                                                                                    | 前日比 インターネ                                     | ・ット 投信積立                                                                                                    | NISA 操作                                                 | F           |                                                      |
|                                           | 1 インデックスファンドTS                                                                                                    | P(分配金受取コース)                                                                                                    |                                               | 1.76%                                                                                                    | 成長投 <u>請</u>                                            |             |                                                      |
|                                           | 日興アセッ 国                                                                                                    | 内株式 14.287円<br>テライト(積 (10,000口当り)                                                                                                    | +168円<br>+1.19%                               |                                                                                                    | 能                                                       |             | 3 ホタンをクリックすることで、それ                                   |
|                                           | ト株式会社 種注                                                                                                    | 連用)<br> 回                                                                                                    |                                               |                                                                                                    |                                                         |             | ぞれの画面へ移動することができま                                     |
|                                           | 2 インデ <sup>*</sup> ックスファント <sup>*</sup> TS                                                                                                    | P(分配金再投資コース)                                                                                                    |                                               | 1.76% 2.2                                                                                                    | 成長投 <b>第</b> 2                                          | . I         | す。                                                   |
|                                           | 日興アセッ 国<br>トマネジメン サ                                                                                                    | 内株式 14.287円<br>テライト(積 (10,000口当り)                                                                                                    | +168円<br>+1.19%                               |                                                                                                    | 能投信和                                                    |             |                                                      |
| とくぎん投信Net<br>商品・サービス 一覧)                  | BARRE > JFJF-1                                                                                                    | tet                                                                                                    |                                               | 2017/1                                                                                                    | 0/25 21:57:58 現在                                        |             |                                                      |
| > HUJR-0                                  | ファンド詳細                                                                                                    |                                                                                                    |                                               |                                                                                                    |                                                         | $  \rangle$ |                                                      |
| ファンドラインナップ                                |                                                                                                    |                                                                                                    |                                               |                                                                                                    |                                                         | 11          |                                                      |
| · 購入<br>解約                                | 747日美国日797年(編月分<br>祭託会社                                                                                                    | 第一番目的のないです。<br>「新村子セットマネジメント構成」                                                                                                    | <del>a</del> łt                               |                                                                                                    | <b>第</b> 入                                              |             |                                                      |
| 注大開会/取消                                   | 投資対象。<br>コア・サテライ 6運用                                                                                                    | PET サモライト(維持運用)                                                                                                    |                                               |                                                                                                    |                                                         |             |                                                      |
| + 設備積立<br>取到顧歴現会                          | 決算回数                                                                                                    | 4120 ALC: 10 ALC: 10 A |                                               |                                                                                                    |                                                         |             |                                                      |
| 体有效直接会                                    | (前日)比)                                                                                                    | -40P9 (-0.47%)                                                                                                    | ¥10月24日時京                                     |                                                                                                    |                                                         |             |                                                      |
| 這两項型所示<br>基成損益明示                          | 購入単位<br>解約/#課                                                                                                    | 10,000円以上1円単位<br>3,461円 (10,000日当り) 2017                                                                                                    | 年10月24日時点                                     |                                                                                                    |                                                         |             |                                                      |
| ◎ 基準値額メールサービス                             | (前日光)                                                                                                    | -40PJ (-0.475)                                                                                                    |                                               |                                                                                                    |                                                         |             |                                                      |
| <ul> <li>電子交付</li> <li>合植明会·変更</li> </ul> | 物語積立職入可否                                                                                                    | 校連續立職入不可                                                                                                    |                                               |                                                                                                    |                                                         |             |                                                      |
| ● セキュリティ設定                                | 購入我込干放料                                                                                                    | 法规                                                                                                    | 8.24%                                         | <i>ተጋ</i> ይ <del>-</del> ቅን                                                                                                    | ►<br>2.592%                                             |             |                                                      |
| ●証券国際部<br>○120 - 84 - 5500                | 解約預込干效料                                                                                                    | 中込手数料はありません。                                                                                                    | <b>\$</b>                                     | 込芋敷料はありません。                                                                                                    |                                                         |             | ・ファンドラインナップのファンド                                     |
| 9:00~17:00                                | 【関連リンセ】<br>・ 簡単つアンドを下うことが                                                                                                    |                                                                                                    |                                               |                                                                                                    |                                                         |             | 名称をクリックするとファンド詳                                      |
|                                           |                                                                                                    |                                                                                                    |                                               |                                                                                                    |                                                         |             |                                                      |
|                                           | ● 新聞日でサイーファンド、<br>日でサイーファンドへのの<br>一日日丁に使意を行ない。<br>書用「に使意を行ない」、<br>「ないた」、「した」、<br>「ないた」、「した」、<br>「ないた」、「した」、<br>「ないた」、<br>「ないた」、<br>「、<br>「、<br>「、<br>「、<br>「、<br>「、<br>「、<br>「、<br>「、<br>「 | 」一世間です。ファント、Jーモ<br>酸を通じてき、ファント、Aーモ<br>第1、単国日日です。一ファントの<br>リードレーエネティトをもう」<br>「「「「「「「「「「「「「」」」」」」」」」<br>「「「「」」」」」」」」」」                                                                                                    |                                               | (PDF: 1,42498)     (PDF: 515KB)     (PDF: 515KB)     (PDF: 515KB)     (C) ス Addre Reader が 201     Addre Reader が 201     Addre Reader が 201 | 電流 (二)<br>電流 (二)<br>電流)を表示する<br>になります。電流の<br>がついロー NVであ |             | <ul> <li>← 4 ます。</li> <li>・この画面の「購入」ボタンをク</li> </ul> |
|                                           | = 內二是可能說                                                                                                    | n mandal                                                                                                    | ■ 3-1×                                        | All Martin Differences                                                                                                    | entral and the state                                    |             |                                                      |
|                                           | 運用レポート                                                                                                    | ■ HIACLAR~ NPCH(6488)<br>【週期設合金(PDF:45488)                                                                                                    |                                               | 基準律額に分配金を加算()                                                                                                    | ● 代文生化対                                                 |             | リックタることで購入画面へ移                                       |
|                                           | 経営産総額<br>(2017年10月24日) 3<br>営業成長入額 5                                                                                                    | 1.646百万円<br>記録:11百万円                                                                                                    | 9,000 A.                                      | . @                                                                                                    |                                                         |             | 動することもできます。                                          |
|                                           | (2017年3月月間) 第<br>再携以なっと 1                                                                                                    | 6世6期:539百万円<br>7月:0.23%<br>筆:5.99%。                                                                                                    | E                                             | an prostation of                                                                                                    | mon                                                     |             |                                                      |
|                                           | (2017年 9月末)<br>皇                                                                                                    | 平: 29.29%<br>に定来または10年: 57.00%                                                                                                    | 7,500                                         |                                                                                                    |                                                         |             |                                                      |
|                                           | (法規定)は<br>(法規定)において、<br>(法規定)において、<br>(法規定)において、<br>(法規定)において、<br>(法規定)において、<br>(法規定)において、<br>(法規定)において、<br>(法規定)において、<br>(法規定)において、<br>(法規定)において、<br>(法規定)において、<br>(法規定)において、<br>(法規定)において、<br>(法規定)において、<br>(法規定)において、<br>(法規定)において、<br>(法)(法)(法)(法)(法)(法)(法)(法)(法)(法)(法)(法)(法)(                                                                                                    | 004年 4月30日                                                                                                    | Ē 30,000                                      |                                                                                                    |                                                         |             |                                                      |
|                                           | (唐托斯)(A) (唐<br>(美速日 2)                                                                                                    | 1)15年<br>019年 4月 6日                                                                                                    | 100 00174F1 P                                 | B 2017±24₽18 2017±2-0                                                                                                    |                                                         |             |                                                      |
|                                           | 俱速条件 <sup>1</sup> 3                                                                                                    | 朝ホートンポリオの旅存ロ鉄が<br>0歳ロを下回る場合                                                                                                    |                                               |                                                                                                    |                                                         |             |                                                      |
|                                           | 決算日 <sup>1</sup>                                                                                                    | 月 6日、2月 6日、3月 6日、<br>月 6日、5月 6日、9月 6日、<br>月 6日、2月 6日、2月 6日、<br>0月 6日、11月 6日、12月 6日、                                                                                                    | ■ 分配金(随时睛-展示                                  | に<br>1993年で)                                                                                                    | 「拡大チャート                                                 | 11          |                                                      |
|                                           | 1日当たり元本 3                                                                                                    | 5初1円<br>5初1円                                                                                                    | 年月日<br>2017年10月 8日                            | 分配金(前引前)<br>20円                                                                                                    |                                                         | V           |                                                      |
|                                           |                                                                                                    |                                                                                                    | pounds and and                                | 0.000                                                                                                    |                                                         |             |                                                      |

### 投資信託購入(ファンドの購入)

|「お客さまアンケート」に回答(チェック)してください。

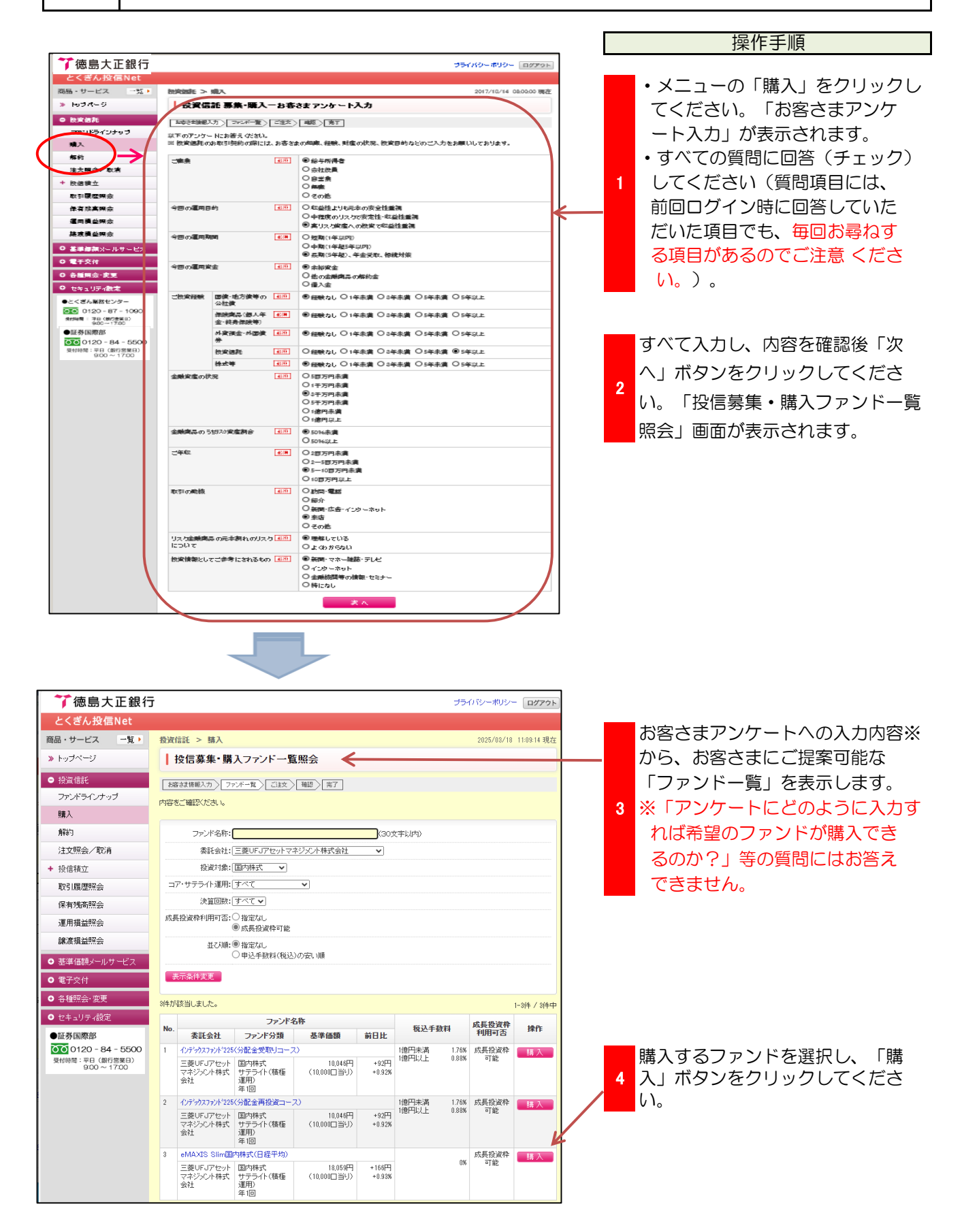

### 投資信託購入(ファンドの購入)

2

「投資信託説明書」等をご確認のうえ、注文内容を入力してください。

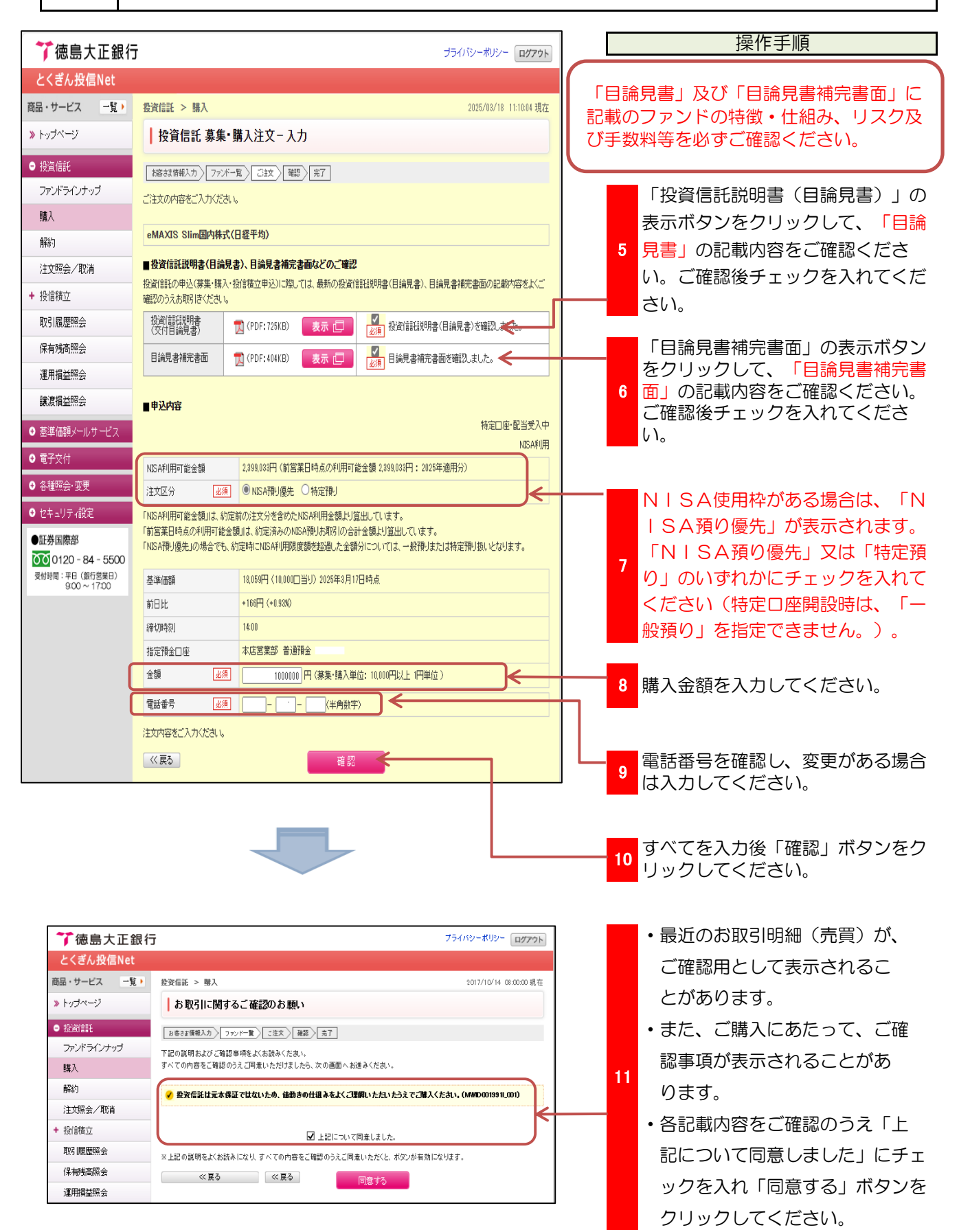

## 投資信託購入(ファンドの購入)

3 購入注文内容を確認してください。

|                                                 |                                         |                                                                 |                                        | 操作手順                                 |
|-------------------------------------------------|-----------------------------------------|-----------------------------------------------------------------|----------------------------------------|--------------------------------------|
| 7 德島大正銀行                                        |                                         | プライノ                                                            | パシーポリシー ログアウト                          |                                      |
| とくぎん投信Net                                       |                                         |                                                                 |                                        |                                      |
| 商品・サービス 一覧・                                     | 投资信託 > 購入                               |                                                                 | 2017/10/14 08:00:00 現在                 |                                      |
| » トップページ                                        | ┃ 投資信託 募集·                              | 購入注文-確認                                                         |                                        |                                      |
| <ul> <li>● 投資信託</li> <li>コーンエニーク・オープ</li> </ul> | お客さま領報入力)ファン                            | #一覧) ご注文) 確認) 売?                                                |                                        |                                      |
| 9991-9493-997                                   | ご注文の内容をご確認くださ                           | άιν.                                                            |                                        |                                      |
| 解約                                              |                                         |                                                                 | 特定口座·配当受入中                             |                                      |
| 注文照会/取消                                         | 145日米8日17ァッド(毎月:                        | 分配型((分配金受取1~3)                                                  |                                        |                                      |
| + 投信                                            | 注文区分                                    | 購入 (NISA預り優先)                                                   |                                        | • 「購入内谷」をこ唯認くにさい。                    |
| 取引履歴照会                                          | NISA利用可能金額                              | 225,265円(前営業日時点の利用可能金額1,200,000円:2017年適用分)                      |                                        | <ul> <li>修正がある場合は、画面下段の</li> </ul>   |
| 保有残高照会                                          | 申込金額                                    | 1,000,000円<br>8.554円 (10,000円3K kD 0017年10月12日時よ                |                                        |                                      |
| 運用損益照会                                          | (1) (1) (1) (1) (1) (1) (1) (1) (1) (1) | 974,735円(約定口数:1,138,177口)                                       |                                        | 「《戻る」をクリックして則の画                      |
| 譲渡損益照会                                          | 税込手数料 ※1                                | 25,265円                                                         |                                        | 面で修正してください。                          |
| ● 基準価額メールサービス                                   | 精算金額 ※1                                 | 1,000,000円                                                      |                                        | 国で同日のこくにといい。                         |
| ● 電子交付                                          | 申込日 ※2                                  | 2017年10月16日                                                     |                                        |                                      |
| ● 各種照会·変更                                       | 約定日 ※2                                  | 2017年10月17日                                                     |                                        |                                      |
| ● セキュリティ設定                                      | 党源日 ※2<br>北京藩会口 ox                      | 2017年10月18日<br>本店受業部 美運務会 25                                    |                                        |                                      |
| ●証券国際部                                          | 電話番号                                    | 088-623-3111                                                    |                                        |                                      |
| 0120 - 84 - 5500<br>受付時間:平日(銀行営業日)              | 「NISA利用可能金額」は、幹                         | 可定前の注文を含めたNISA利用金額より算出しています。                                    |                                        |                                      |
| 9:00 ~ 17:00                                    | 「前営業日時点の利用可能<br>NISA口座の非課税投資枠           | 金額」は、約定済みのNISA預り優先お取引の合計金額より算出しています。<br>よ、注文の約定順に利用されます。        |                                        |                                      |
|                                                 | NISA口産より生じた分配金                          | の再投資は「NISA預り優先」となります。(通用年は約定日が属する年に順する)                         |                                        |                                      |
|                                                 |                                         |                                                                 |                                        |                                      |
|                                                 | ■パスワード入力                                |                                                                 |                                        | 購入内容に間違いかなければ「確認                     |
|                                                 | 確認パスワード                                 |                                                                 |                                        |                                      |
|                                                 | 内容をご確認ください。                             |                                                                 |                                        |                                      |
|                                                 | << 戻る                                   |                                                                 |                                        | ボタンをクリックしてください。                      |
| ₩ 7 徳島大正銀行                                      |                                         | 754)                                                            | (や)これ(や)こ ログラウト)                       |                                      |
| とくぎん投信Not                                       |                                         |                                                                 |                                        |                                      |
|                                                 | 40/06/201 - 88.1                        |                                                                 | 0017 (40 (4 4 00 00 00 18 <del>*</del> |                                      |
| Nom・リービス 夏・<br>>> トップページ                        | ● 投資信託 募集・                              | 購入注文−完了                                                         | 2017/10/14 08:00:00 381±               |                                      |
| ● 经次付款                                          |                                         |                                                                 |                                        |                                      |
|                                                 | お客さま価報入力 ファン                            | パー覧 ご注文 確認 売了                                                   |                                        |                                      |
| 7377 7475777                                    | 以下の内容にて、ご注文を                            | 受付けました。                                                         |                                        |                                      |
| SKA (1997)                                      |                                         |                                                                 | 特定口座 配当受入中                             |                                      |
| 解释                                              | 反付番号                                    | 0000000564                                                      |                                        |                                      |
| 注文照会/取酒                                         | 受付日時                                    | 2017年10月14日 8時0分0秒                                              |                                        |                                      |
| + 投信                                            | 受付状況                                    | 受付中                                                             |                                        |                                      |
| 取引履歴照会                                          | 145日米8日17かり第三日                          | 公配现任公司会员取下2)                                                    |                                        | <ul> <li>・お客さまのご注文(購入)の受付</li> </ul> |
| 保有残高照会                                          |                                         |                                                                 |                                        | が空てしたことをご確認くださ                       |
| 運用損益照会                                          | 注义区分                                    | 第八(NICATRY)設定)<br>005.055日(分分分開日本をの利用可能会然1.000.000日 - 001.2年日公) |                                        | が元」したことをと唯心へたと                       |
| 譲渡損益照会                                          | はらみ利用り間金額                               | 220,20日(前書業日時度の利用当時重額1,200,000日,2017年週用分)                       | <───                                   |                                      |
| ● 基準価額メールサービス                                   | 中1公重朝                                   | 1,000,000円<br>9,554円(10,000円)とは2017年10日12日時ま                    |                                        | ・続けく購入される場合は、画面左                     |
| ● 秦子亦付                                          | ●辛回朝 ×1<br>約定金額/口数 ×1                   | 974735円(約定口對: 1138177口))                                        |                                        | のメニューの「購入」をボタンを                      |
| • • • · · · · · · ·                             | #5定量制/ L 数 ×1                           | 25.265円                                                         |                                        | クリックしてください。                          |
| 0 各種開業,変更                                       | 抗臣子派得 ×1                                | 1,00000                                                         |                                        |                                      |
| ● セキュリティ設定                                      | 曲汉曰 ※2                                  | 2017年10月16日                                                     |                                        |                                      |
| ●証券国際部                                          | 中国日 ※2                                  | 2017年10月17日                                                     |                                        |                                      |
| 0000120-84-5500<br>受付時間:平日(銀行営業日)               | 受渡日 ※2                                  | 2017年10月18日                                                     |                                        |                                      |
| 9:00 ~ 17:00                                    | 指定預金口座                                  | 本店営業部 普通預金 26                                                   |                                        |                                      |
|                                                 | 电话番号                                    | 088-623-3111                                                    |                                        |                                      |
|                                                 |                                         | -                                                               |                                        |                                      |
|                                                 | 「NISA預り優先」の約定結果                         | 見は、「お取引明細」にて後日ご確認いただけます。                                        |                                        |                                      |
|                                                 | 「NSA預り優先」の約定結果                          | Rは、「お取引明細川にて後日ご 確認いただけます。                                       |                                        |                                      |

## 投資信託解約(ファンドの解約)

損益等をご確認のうえ、注文内容を入力してください。

| ************************************                                                                                                    | 順              |
|----------------------------------------------------------------------------------------------------|----------------|
| ************************************                                                                                                    |                |
| ※ ・ ・・・・・・・・・・・・・・・・・・・・・・・・・・・・・・・・・・                                                                                                    |                |
| ・ レジページ       ・ おおいいり用       1       かり、シリック・シリック・       シリック・シリック・       シリック・シリック・       シリック・シリック・       シリック・シリック・       シリック・シリック・       シリック・シリック・       シリック・シリック・       シリック・シリック・       シリック・シリック・       シリック・       シリック・<                                                                                                    |                |
| 第2部目       PH SE NEX (2.3.)         1000000000000000000000000000000000000                                                                                                    |                |
| ウンピタウクダイ<br>取         December 2010/01/2010         December 2010/01/2010         December 2010/2010/2010         December 2010/2010/2010/2010/2010         December 2010/2010/2010/2010/2010/2010/2010/2010                                                                                                    |                |
| 株人         (1)         (1)         (1)         (1)         (1)         (1)         (1)         (1)         (1)         (1)         (1)         (1)         (1)         (1)         (1)         (1)         (1)         (1)         (1)         (1)         (1)         (1)         (1)         (1)         (1)         (1)         (1)         (1)         (1)         (1)         (1)         (1)         (1)         (1)         (1)         (1)         (1)         (1)         (1)         (1)         (1)         (1)         (1)         (1)         (1)         (1)         (1)         (1)         (1)         (1)         (1)         (1)         (1)         (1)         (1)         (1)         (1)         (1)         (1)         (1)         (1)         (1)         (1)         (1)         (1)         (1)         (1)         (1)         (1)         (1)         (1)         (1)         (1)         (1)         (1)         (1)         (1)         (1)         (1)         (1)         (1)         (1)         (1)         (1)         (1)         (1)         (1)         (1)         (1)         (1)         (1)         (1)         (1)         (1)         (1)         (1) <td></td>                                                                                                    |                |
| 解り       こそのもななまれ、現在またもは、は、現在またもに、まは、思りのの目からいくりますしてたたい。         注気協会       1       100-04-021-021-021       100-04-01       100-00-001       100-00-001       100-00-001       100-00-001       100-00-001       100-00-001       100-00-001       100-00-001       100-00-001       100-00-001       100-00-001       100-00-001       100-00-001       100-00-001       100-00-001       100-00-001       100-00-001       100-00-001       100-00-001       100-00-001       100-00-001       100-00-001       100-00-001       100-00-001       100-00-001       100-00-001       100-00-001       100-00-001       100-00-001       100-00-001       100-00-001       100-00-001       100-00-001       100-00-001       100-00-001       100-00-001       100-00-001       100-00-001       100-00-001       100-00-001       100-00-001       100-00-001       100-00-001       100-00-001       100-00-001       100-00-001       100-00-001       100-00-001       100-00-001       100-00-001       100-00-00-001       100-00-001       100-00-001       100-00-00-00-00-00-00-00-00-00-00-00-00-                                                                                                    |                |
| 支援協会 (数点)<br>(本現金会 (数点)<br>(本現金会 (数点)<br>(本現金会 (数点)<br>(本現金会 (数点)<br>(本現金会 (数点)<br>(本現金会 (数点)<br>(本現金会 (数点)<br>(本現金会 (数点)<br>(本現金会 (数点)<br>(本現金会 (数点)<br>(本現金会 (数点)<br>(本現金会 (数点)<br>(本現金会 (数点)<br>(本現金会 (数点)<br>(本現金会 (数点)<br>(本現金会 (数点)<br>(本現金会 (数点)<br>(本現金会 (3))<br>(本現金会 (3))<br>(本現金会 (3))<br>(本))<br>(本)<br>(本)<br>(本)<br>(本)<br>(本)<br>(本)                                                                                                    |                |
| 留店菜立       **       割子       第五日       第三条       第三条       第三       第三条       第三       第三条       第三       第三条       第三       第三       第三条       第三       第三条       第三       第三       第三       第三       第三       第三       第三       第三       第三       第三       第三       第三       第三       第三       第三       第三       第三       第三       第三       第三       第三       第三       第三       第三       第三       第三       第三       第三                                                                                                    |                |
| REVERTING         1         1         10-10-10-12-22         10-10-10-12-22         10-10-10-12-22         10-10-10-12-22         10-10-10-12-22         10-10-10-12-22         10-10-10-12-22         10-10-10-12-22         10-10-10-12-22         10-10-10-12-22         10-10-10-12-22         10-10-10-12-22         10-10-10-12-22         10-10-12-22         10-10-12-22         10-10-12-22         10-10-12-22         10-10-12-22         10-10-12-22         10-10-12-22         10-10-12-22         10-10-12-22         10-10-12-22         10-10-12-22         10-10-12-22         10-10-12-22         10-10-12-22         10-10-12-22         10-10-12-22         10-10-12-22         10-10-12-22         10-10-12-22         10-10-12-22         10-10-12-22         10-10-12-22         10-10-12-22         10-10-12-22         10-10-12-22         10-10-12-22         10-10-12-22         10-10-12-22         10-10-12-22         10-10-12-22         10-10-12-22         10-10-12-22         10-10-12-22         10-10-12-22         10-10-12-22         10-10-12-22         10-10-12-22         10-10-12-22         10-10-12-22         10-10-12-22         10-10-12-22         10-10-12-22         10-10-12-22         10-10-12-22         10-10-12-22         10-10-12-22         10-10-12-22         10-10-12-22         10-10-12-22         10-10-12-22         10-10-12-22         10-10-12-22         10-10-12-22         10-                                                                                                    |                |
| ************************************                                                                                                    |                |
| 第二番 (1)         (1)         (1)         (1)         (1)         (1)         (1)         (1)         (1)         (1)         (1)         (1)         (1)         (1)         (1)         (1)         (1)         (1)         (1)         (1)         (1)         (1)         (1)         (1)         (1)         (1)         (1)         (1)         (1)         (1)         (1)         (1)         (1)         (1)         (1)         (1)         (1)         (1)         (1)         (1)         (1)         (1)         (1)         (1)         (1)         (1)         (1)         (1)         (1)         (1)         (1)         (1)         (1)         (1)         (1)         (1)         (1)         (1)         (1)         (1)         (1)         (1)         (1)         (1)         (1)         (1)         (1)         (1)         (1)         (1)         (1)         (1)         (1)         (1)         (1)         (1)         (1)         (1)         (1)         (1)         (1)         (1)         (1)         (1)         (1)         (1)         (1)         (1)         (1)         (1)         (1)         (1)         (1)         (1)         (1)         (1)         (                                                                                                    |                |
| * 調査者無損損償アナドな多小238/92014-00       (13)1月       12(2)27用       00000円       101/355円       101/355円       101/3755円       101/3755円       101/3755円       101/3755円       101/3755円       101/377円       101/377円       1                                                                                                    |                |
| 正式付         10.3 HP         10.0 HP         10.0 HP                                                                                                    | ックしてくため        |
| (1) 10:23/11         20:04/17         20:27/17           30:04/17         30:04/17         20:27/17           30:04/17         30:04/17         20:27/17           30:04/17         30:04/17         20:27/17           30:04/17         30:04/17         20:27/17           30:04/17         30:04/17         30:04/17           70:05-000         D         D           0:04/17         D         D         D           0:04/17         D         D         D         D           0:04/17         D         D         D         D         D         D           0:04/17         D         D         <                                                                                                    |                |
| アボライシーボジー       アブドク・ボジー       ロフフト         くてん投信Net       ・       ・         ホ・サービス       マン       ・       ・         トッブページ       ・       ・       ・         ウンドラインナップ       レン       ・       ・       ・         アンドラインナップ       レン       ・       ・       ・       ・       ・       ・       ・       ・       ・       ・       ・       ・       ・       ・       ・       ・       ・       ・       ・       ・       ・       ・       ・       ・       ・       ・       ・       ・       ・       ・       ・       ・       ・       ・       ・       ・       ・       ・       ・       ・       ・       ・       ・       ・       ・       ・       ・       ・       ・       ・       ・       ・       ・       ・       ・       ・       ・       ・       ・       ・       ・       ・       ・       ・       ・       ・       ・       ・       ・       ・       ・       ・       ・       ・       ・       ・       ・       ・       ・       ・       ・       ・       ・       ・       ・       ・       ・       ・       ・                                                                                                    |                |
| アボラインチップ     シウモン     シウモン     シウモン     ・「一部解約」か       マウモン     マン     シウモン     シウモン     シウモン     シウモン       マン     マン     シウモン     シウモン     シウモン     シウェン       マン     マン     シウェン     シウェン     シウェン     シウェン       マン     マン     シウェン     シウェン     シウェン     シウェン       マン     マン     シウェン     シウェン     シウェン     シウェン       マン     マン     シウェン     シウェン     シウェン     シウェン       アン     アン     アン     アン     シウェン     シウェン     シウェン       アン     アン     アン     アン     アン     アン     シウェン       アン     アン     アン     アン     アン     アン     アン       アン     アン     アン     アン     アン     アン     アン       アン     アン     アン     アン     アン     アン     アン       アン     アン     アン     アン     アン     アン     アン       アン     アン     アン     アン     アン     アン     アン       アン     アン     アン     アン     アン     アン     アン       アン     アン     アン     アン     アン     アン     アン       アン     アン     アン <td< td=""><td></td></td<>                                                                                                    |                |
| 7徳島大正銀行       プライジーペジー       ずれかにチェック         メウービス 「乳」       2025/02/10 105216 現在       すれかにチェック         メウイビス 「乳」       2025/02/10 105216 現在       い。         トウオページ       上 没宿話 解約注文 - 入力       シロビノクレージ       小」         水ボージ 「シー」       シロ 「シー」       シロビノクレージ       小」       ・ 一部 解約の場合に         水ボージ 「シー」       シロ 「シー」       シロ 「シー」       シロ 「シー」       ・ 一部 解約の場合に         アバチウインナップ<br>味人       シロ 「シー」       シロ 「シー」       シロ 「シー」       ・ 一部 解約の場合に       能金額の範囲内 で         注文照会/取消       と、 明泉 「日本 「シロ」の 「シー」       シロ 「日田 山」 シティン・       シロ 「日田 山」 シティン・       ・ 一部 解約の 場合に       シロ 「日田 山」 シティン・       ・ 一部 解約の 場合に         取り、 日本 「中立」の お子 後さるしていただ にため 通知 します。ただい、 専用 日前 前 詰まり ボナ・ただい、 ● 用 時 前 は 日本 「中立」の 受付 ができ ない 「日田 山」 シティン・       ・ 一部 解約の 場合に       い。       ・ い。         取り、 日本 「中立」の お子 後さるしていただ にた 急速 (1 た) たた に たた した 読 市 に 主 手 吹 ざ たい 「ひ い」       シロ 「日田 山」 シティン・       ・ い。       ・ なお、 口 数 指定に         取りる 「日本 山」 す 、 (MWDD210200 210)       ・ い い い い い こ き ま しん。       ・ い い い い い い い い い い い い い い い い い い い                                                                                                    | 「全部解約」の        |
| 100.000 (L1 BMT)         94.0.0.02 (L2 C)           2         205.000 (M0 (L2 C)           2         205.000 (M0 (L2 C)           2         0.0           2                                                                                                    | フをえわてくた        |
| Activity              登録信託 > 保有熟品の               登録信託 > 保有熟品の               かって、マジ               かって、マジ               かって、マジ               かって、マジ               かって、マジ               かって、マジ               かって、マジ               かって、マジ               かって、マシーン               かって、マシーン               かって、マシーン               ・             ・                                                                                                    |                |
|                                                                                                    |                |
| <ul> <li>              RACHAUS MATCH AND          </li> <li>             RACHAUS MATCH AND         </li> <li>             RACHAUS MATCH AND         </li> <li>             RACHAUS MATCH AND         </li> <li>             RACHAUS MATCH AND         </li> <li>             RACHAUS MATCH AND         </li> <li>             RACHAUS MATCH AND         </li> <li>             RACHAUS MATCH AND         </li> <li>             RACHAUS MATCH AND         </li> <li>             RACHAUS MATCHAU         </li> <li>             RACHAUS MATCHAU         </li> <li>             ACCOMPTING MATCHAU         </li> <li>             ACCOMPTING MATCHAU         </li> <li>             ACCOMPTIN</li></ul>                                                                                                    | 1. 概算解約7       |
| レカノ塩シノミア              ホシノ塩シノミア               またがの構築で入力ださい             など、             など、                                                                                                    |                |
| <ul> <li>         は入の構成でたパリに思い         (1円単位)を入         (1円単位)を入         (1)      </li> <li>         (1円単位)を入         (1)         (1)      </li> <li>         (1)         (1)      </li> <li>         (1)         (1)      </li> <li>         (1)      </li> <li>         (1)</li></ul>                                                                                                    | こ、 こ 解約金額      |
| <ul> <li>解約</li> <li>注文照会/取消</li> <li>(*) 今風、解約注えないた以、先覚済信託は、1時信様立/契約中となっていますので、「特信様立/の契約も終すごれる場合は、別途、「除「甲込」のあ手続きをきしていただくたお聴いします。たとい、毎月7日前撤は1時「甲込」の受付かできない、時間の支付からできない、の場合は本ジンの表示がされませんので、取日が持いたたます。それ、「「「「」」」」、「」」」、「」」」、「」」、「」」、「」」、「」」、「」」</li></ul>                                                                                                    | 、カしてくださ        |
| 注文照会/取消     合は、別途、「除了甲込」のあ手続きをしていただくたうお願いします。ただい、角月阳日前園は除了甲込」の受けができ<br>ない願面がたざいます。その場合はキシンの表示がされませんので、親日日前前国は除了甲込」の受けができ<br>ない願面がたざいます。その場合はキシンの表示がされませんので、親日日前前国はたます。<br>などのは大部門の具体的な日を確認したいきは、は日間面除さいただいている国家はますでご確認<br>をたいたお願いします。(WMDD210200_210)     2     いの       取引属運服会<br>運用描述照合     ************************************                                                                                                    |                |
| 独信報立     Attended Contract System Contract System                                                                                                    |                |
| 取3 [展型部会]<br>(保有残局部会]<br>運用描述部会] * をよりくお願いします。(MWID0210200_1212)<br>(MWID0210200_201) * しの保有状況をご確認のうえ、お手見書がにない。(MWID0210200_201) * しの保有状況をご確認のうえ、お手見書がない。(MWID0210200_201) * しのできません。 * いいころ預りを解約                                                                                                    | こよる一部解約        |
| (#有残商照会<br>運用描述照合 )<br>IFree S& P500-(ノデックス(分配会再発音エス) ・ NISA 通 ・ NISA 預りを解約                                                                                                    |                |
|                                                                                                    |                |
|                                                                                                    | する場合は、         |
| 議 意情語 の会                                                                                                    | ☆優先」です         |
| 基準確認/ リレケービス     前日比     +816円 (+2476)     1111111                                                                                                    |                |
| <u>戦後</u> (加強)<br>(1400                                                                                                    | うみに し 投資       |
| 第1255-28月 第1255-28月                                                                                                    | ることも可能         |
|                                                                                                    |                |
| 25 0122 44 - 5500<br>電気(122 - 44 - 5500<br>電気(125 - 44 - 5500<br>電気(125 - 44 - 5500<br>(125 - 44 - 5500<br>(125 - 44 - 5500<br>(125 - 44 - 5500<br>(125 - 44 - 5500<br>(125 - 44 - 5500<br>(125 - 44 - 5500<br>(125 - 44 - 5500<br>(125 - 44 - 5500<br>(125 - 44 - 5500<br>(12 |                |
| 間時期: 年月(第月2第日2年)<br>900-1720<br>900-1720                                                                                                    |                |
| ● 全部時時 ● 全部時時 ● 電話番号を確認し、                                                                                                    | 変更かある境         |
|                                                                                                    | )°             |
|                                                                                                    |                |
| (法内容に観然ない) (1) (1) (1) (1) (1) (1) (1) (1) (1) (1                                                                                                    | がなければ 「砰       |
| NasAF#機能でご識別、いたいにNasAF#J構成が対定日時点でご能定の構立日は、金額に満たない場合がございます。その場合は<br>現行時間に自動の時のNasAF#Jが構成の対象と切ます。                                                                                                    | ックしてくださ        |
| 2023年までに影响にたMSA種連邦目のNSAL 2024年以降3項時代たMSA種連邦が成長投資はた対すのみたて登録と表示しています。                                                                                                    |                |
|                                                                                                    |                |
|                                                                                                    |                |
| 徳島大正銀行 「徳島県行」 フライバン- ポリシー ログアウト                                                                                                    |                |
| <ぎん没信Net                                                                                                    |                |
| - サービス 一覧 教育在前 - 町町 1 - 1 - 1 - 1 - 1 - 1 - 1 - 1 - 1                                                                                                    |                |
| ・<br>最近のお取引<br>明約<br>・<br>最近のお取引<br>明約<br>・                                                                                                    | 』(売買)が、        |
| アンプラインナップ 下記の後期 および細胞を称ぶためあくためい。 デオカ ココロート・レーテョ                                                                                                    | = + + +        |
|                                                                                                    | えかられるこ         |
| ◆ 最近のお取引明細をご確認とたい・ファンドの内容や状況、手兼相なと、ご理解いたたいたうえで、お手能がたさい     (MMID0710705,055)     とがあります。     とがあります。     ・     ・     ・     ・     ・     ・     ・     ・     ・     ・     ・     ・     ・     ・     ・     ・     ・     ・     ・     ・     ・     ・     ・     ・     ・     ・     ・     ・     ・     ・     ・     ・     ・     ・     ・     ・     ・     ・     ・     ・     ・     ・     ・     ・     ・     ・     ・     ・     ・     ・     ・     ・     ・     ・     ・     ・     ・     ・     ・     ・     ・     ・     ・     ・     ・     ・     ・     ・     ・     ・     ・     ・     ・     ・     ・     ・     ・     ・     ・     ・     ・     ・     ・     ・     ・     ・     ・     ・     ・     ・     ・     ・     ・     ・     ・     ・     ・     ・     ・     ・     ・     ・     ・     ・     ・     ・     ・     ・     ・     ・     ・     ・     ・     ・     ・     ・     ・     ・     ・     ・     ・     ・     ・     ・     ・     ・     ・     ・     ・     ・     ・     ・     ・     ・     ・     ・     ・     ・     ・     ・     ・     ・     ・     ・     ・     ・     ・     ・     ・     ・     ・     ・     ・     ・     ・     ・     ・     ・     ・     ・     ・     ・     ・     ・     ・     ・     ・     ・     ・     ・     ・     ・     ・     ・     ・     ・     ・     ・     ・     ・     ・     ・     ・     ・     ・     ・     ・     ・     ・     ・     ・     ・     ・     ・     ・     ・     ・     ・     ・     ・     ・     ・     ・     ・     ・     ・     ・     ・     ・     ・     ・     ・     ・     ・     ・     ・     ・     ・     ・     ・     ・     ・     ・     ・     ・     ・     ・     ・     ・     ・     ・     ・     ・     ・     ・     ・     ・     ・     ・     ・     ・     ・     ・     ・     ・     ・     ・     ・     ・     ・     ・     ・     ・     ・     ・     ・     ・     ・     ・     ・     ・     ・     ・     ・     ・     ・     ・     ・     ・     ・     ・     ・     ・     ・     ・     ・     ・     ・     ・     ・     ・     ・     ・     ・     ・     ・     ・     ・     ・     ・     ・     ・     ・     ・     ・     ・     ・     ・     ・     ・     ・     ・     ・     ・     ・     ・     ・     ・     ・     ・     ・     ・     ・     ・     ・     ・     ・     ・     ・     ・     ・     ・                                                                                                    |                |
|                                                                                                    |                |
|                                                                                                    | &のつえ   上言      |
| ■期間益照会 1 21℃ A XU-NL2774A Y42-757Y39股金車投資2>-22<br>2017/10/00 2017/10/04 ■人(特定) 974735円 25,00円 - ついて同音し,+1                                                                                                    | たしにチェッ         |
| 2 国際金融機関値ファンド(あきヘッジあり)2014-09<br>2017/10/00 2017/10/10 解約(特定) 1.000.000円 0円 08,183円                                                                                                    |                |
| 2018は00アールサービス<br>2 911- バル-10.279A(1-7)アル1分配金属検知-2)<br>電子気付<br>0017/10/20 2017/10/20 約17/10/20 解約(例を) 2002519円 0円 22417円 そうれて、「同意                                                                                                    | <b>意する」ボタン</b> |
| 61日開会:実更         4         三井住次:(小ド/)(別金南後安コース)         61日、ハ・ト・マノ+                                                                                                    | ーナい            |
|                                                                                                    |                |
| #新聞際部<br>図 0120 - 84 - 5500<br>単語: 284 (銀行業品)                                                                                                    | 2910           |
| 900~1700 ※上記の説明をよくお読みになり、すべての内容をご確認のらえご同意いただくと、ポタンが有効になります。<br>※当日受付け分については、封葉書日夢道の単面を利用した概算金額です。                                                                                                    |                |
|                                                                                                    | 2010           |

## 投資信託解約(ファンドの解約)

2 解約注文内容をご確認してください。

| ☆海島土正銀行                                         |                            |                                      | ブライバシーボドシー「ログアウト」        | 3/1 L 11 水[               |
|-------------------------------------------------|----------------------------|--------------------------------------|--------------------------|---------------------------|
| とく考し投信Net                                       |                            |                                      |                          |                           |
| 商品・サービス 一覧                                      | 9-20-5-10 × 8885           |                                      | 2017/10/14 (2:00:00 187) |                           |
| N hut desi                                      |                            | ☆142≣70                              | 2017/10/14 00:00:0019/12 |                           |
| *155 × 5                                        |                            | X UEDS                               |                          |                           |
| <ul> <li>● 投資信託</li> <li>■ N/2 Art =</li> </ul> | 入力 確認 完了                   |                                      |                          |                           |
| 3F2F342393                                      | ご注文の内容をご入力ください             | *                                    |                          | 一般ので提出が発生すて目につかす          |
| 99 A                                            | 🥑 この取引では、前日基準              | の単価を元に、売却損失が発生しております。(MWD0210285_004 |                          |                           |
| ###5<br>注文昭会/取消                                 |                            |                                      | 特定口座・配当受入中               | る場合は、注意又言を表示します。          |
|                                                 | 201-11-11-011-76-2011-64-1 | 1.4公証や面供201~7)                       |                          | 前日基準の売却損益をご確認くださ          |
| 102161824                                       | 14 HA- 46X77 601 14-777    |                                      |                          | $(u)_{\alpha}$            |
| 保有補高昭会                                          | 注义区分<br>由认会额/口数            | 8445)(14)と)<br>全部解約                  |                          |                           |
| 運用提益服会                                          | 解約価額※1                     | 10,454円(10,000口当切)2017年10月13日時点      |                          |                           |
| 涟浦提益昭会                                          | 取得単価/個別元本                  | 10,740円                              |                          |                           |
|                                                 | 約定金額/口数※1                  | 973,432円(約定口数:931,157日)              |                          |                           |
| <ul> <li>● エスナル</li> </ul>                      | 受渡金額※1                     | 973,432円                             |                          |                           |
|                                                 | 売却損益※2                     | -26,631円                             |                          |                           |
| ● 各種照尝·変更                                       | 申込日※3                      | 2017年10月16日                          |                          |                           |
| ● セキュリティ設定                                      | 約定日※3                      | 2017年10月17日                          | <                        | 7<br>「解約内容」をご確認ください。      |
| ●証券国際部                                          | 支援日※3<br>入余口座              | 2017年10月20日<br>本店営業部 普通預金 25         |                          |                           |
| 受付時間:平日(銀行営業日)<br>9:00~17:00                    | ●話番号                       | 088-623-3111                         |                          |                           |
|                                                 | ■ x70-F1力                  |                                      |                          |                           |
|                                                 | 確認パスワード 必須                 | 0000000                              |                          |                           |
|                                                 | 注文内容をご確認ください。              |                                      |                          |                           |
|                                                 | << 戻る                      | ま行                                   |                          | 8 ハスワート」を入力して、「美行」        |
|                                                 |                            |                                      |                          |                           |
|                                                 |                            |                                      |                          |                           |
|                                                 |                            |                                      |                          |                           |
| ** 法自士正知行                                       |                            |                                      | ブライバタンにおけい」「ログラムレ        | ]                         |
| レイギム 没信Not                                      |                            |                                      | 551015 0055 (11553)      |                           |
|                                                 | 1010-5-22 000              |                                      |                          |                           |
|                                                 | ※200回記 > 開約3               | + coo                                | 2017/10/14 08:00:00 現代   |                           |
| > F977=9                                        | 1 投資1記1 解約注                | 22一元 1                               |                          |                           |
| ● 投資信託                                          | 入力 確認 完了                   |                                      |                          |                           |
| ファンドラインナップ                                      | 以下の内容にて、ご注文(解)             | 約)を受付けました。                           |                          |                           |
| 購入                                              |                            |                                      | 特定口座• 配当受入中              |                           |
| 解約                                              | 受付番号                       | 0000000563                           |                          |                           |
| 注文照会/取道                                         | 受付日時                       | 2017年10月14日 8時0分0秒                   |                          |                           |
| + 投信積立                                          | 受付状況                       | 受付中                                  |                          |                           |
| 取引履歴照会                                          | M- 101-0170784547-7-       | ヘルダ公記を重要認って)                         |                          | ・お客さまのご注文(解約)の受付          |
| 保有残高照会                                          | 14 Alt- 46A77 441-14-77    |                                      |                          |                           |
| 運用損益照会                                          | 注文区分                       | N415」(行走)<br>会型8225                  |                          | 内容を再度こ確認くたさい。             |
| 譲渡損益照会                                          | 甲込金額/ 山敷<br>解約価額※1         | 10454円(10000円米比)2017年10日13日時点        |                          | <u>9</u> ・続けて解約される場合は、画面左 |
| ● 基準価額メールサービス                                   | 取得単価/個別元本                  | 10,740円                              |                          |                           |
| ● 電子交付                                          | 約定金額/口数※1                  | 973,432円(約定口数:931,157口)              |                          | のメニューの「解約」をボタンを           |
| ● 各種照会·変更                                       | 受渡金額※1                     | 973,432円                             |                          | クリックレアください                |
| <ul> <li>◆ セキュリティ設定</li> </ul>                  | 亮却損益※2                     | -26,631円                             |                          |                           |
|                                                 | 申込日※3                      | 2017年10月16日                          |                          |                           |
| 0120 - 84 - 5500                                | 約定日※3                      | 2017年10月17日                          |                          |                           |
| 受付時間:平日(銀行営業日)<br>9:00~17:00                    | 受渡日※3                      | 2017年10月20日                          |                          |                           |
|                                                 | 入金口座                       | 本店営業部 普通預金 25                        | ]                        |                           |
|                                                 | 電話番号                       | 088-623-3111                         |                          |                           |

## 注文の取消(ファンドの購入取消)

購入取引の取消

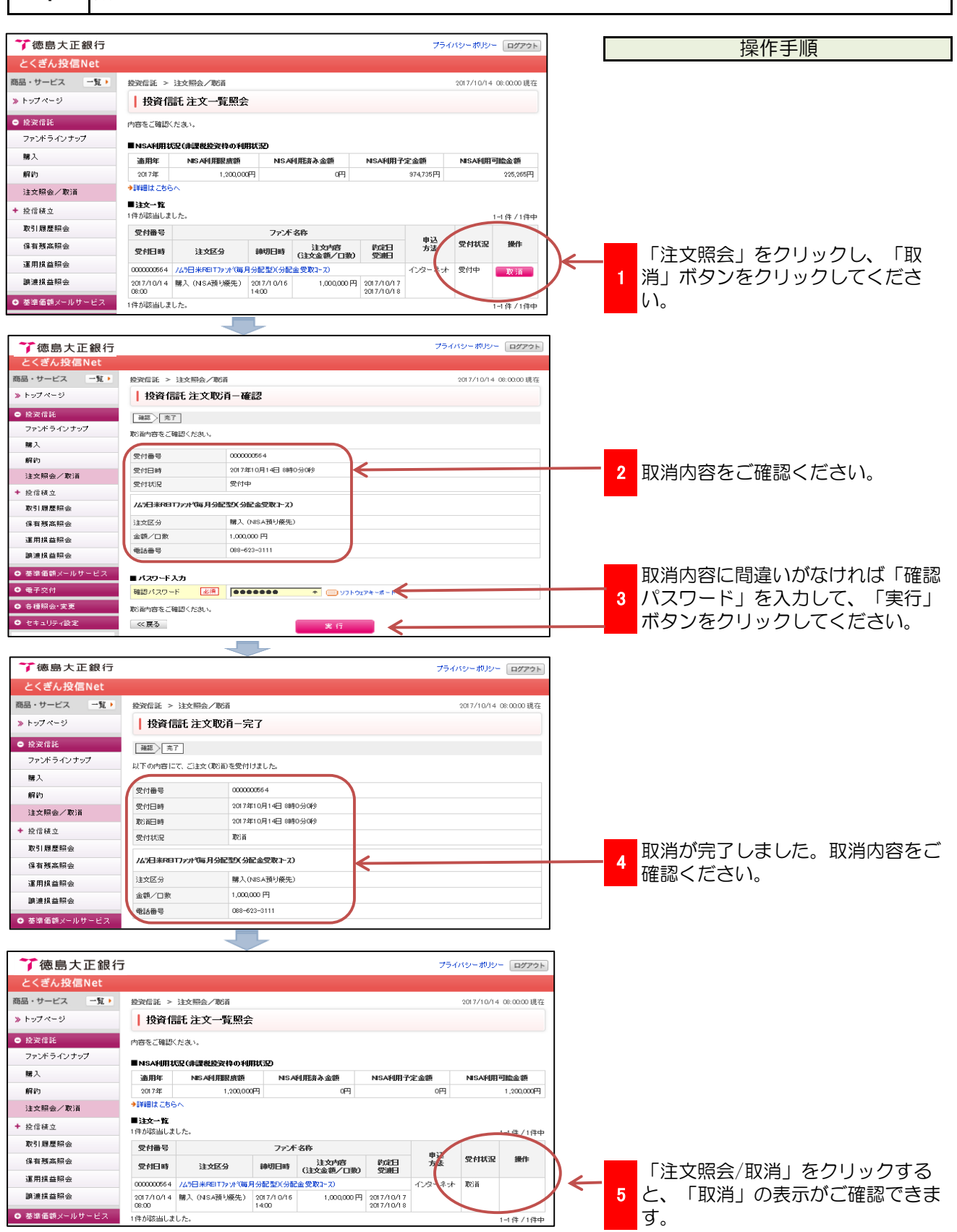

## 注文の取消(ファンドの解約取消)

解約取引の取消

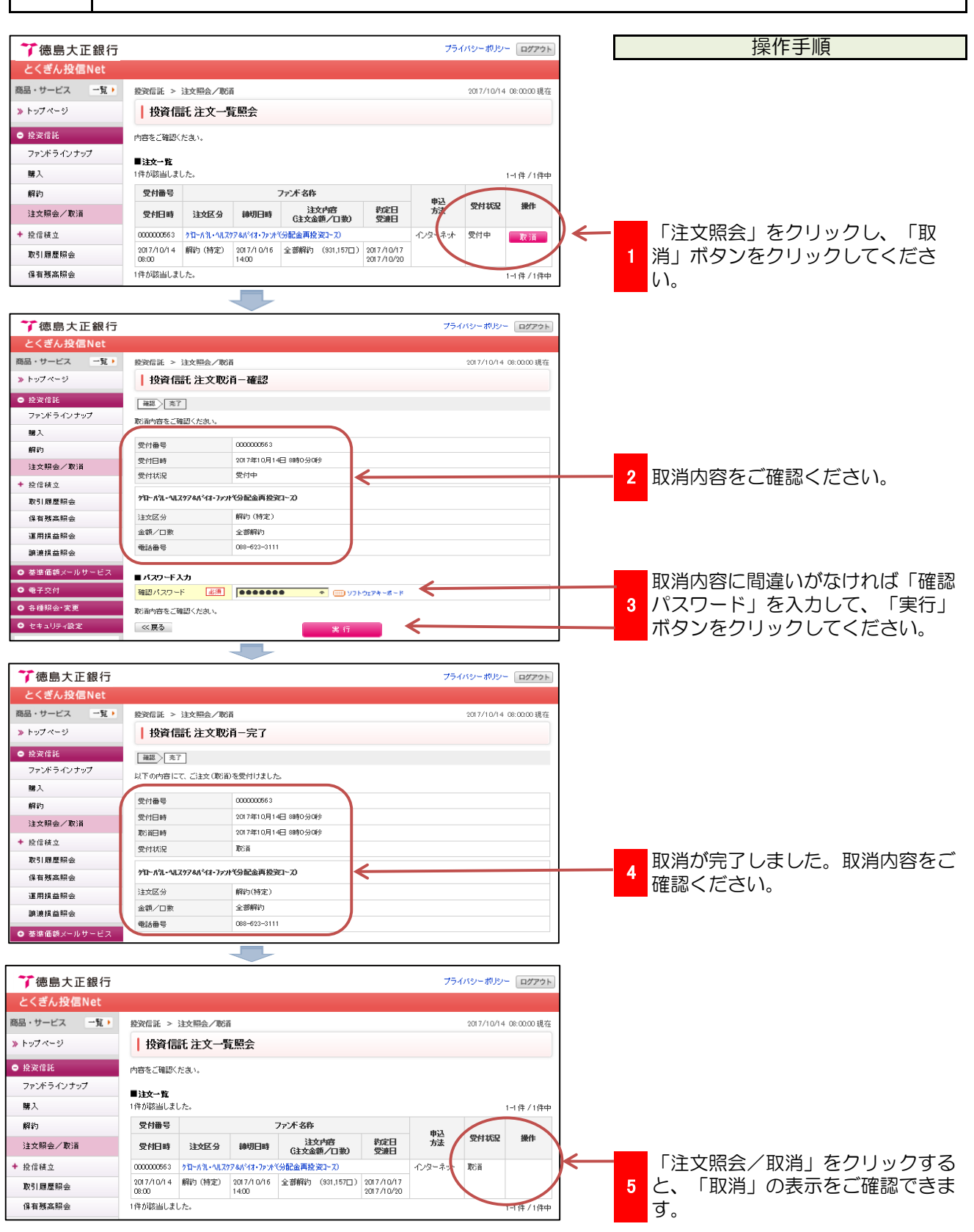

### 投信積立契約の新規

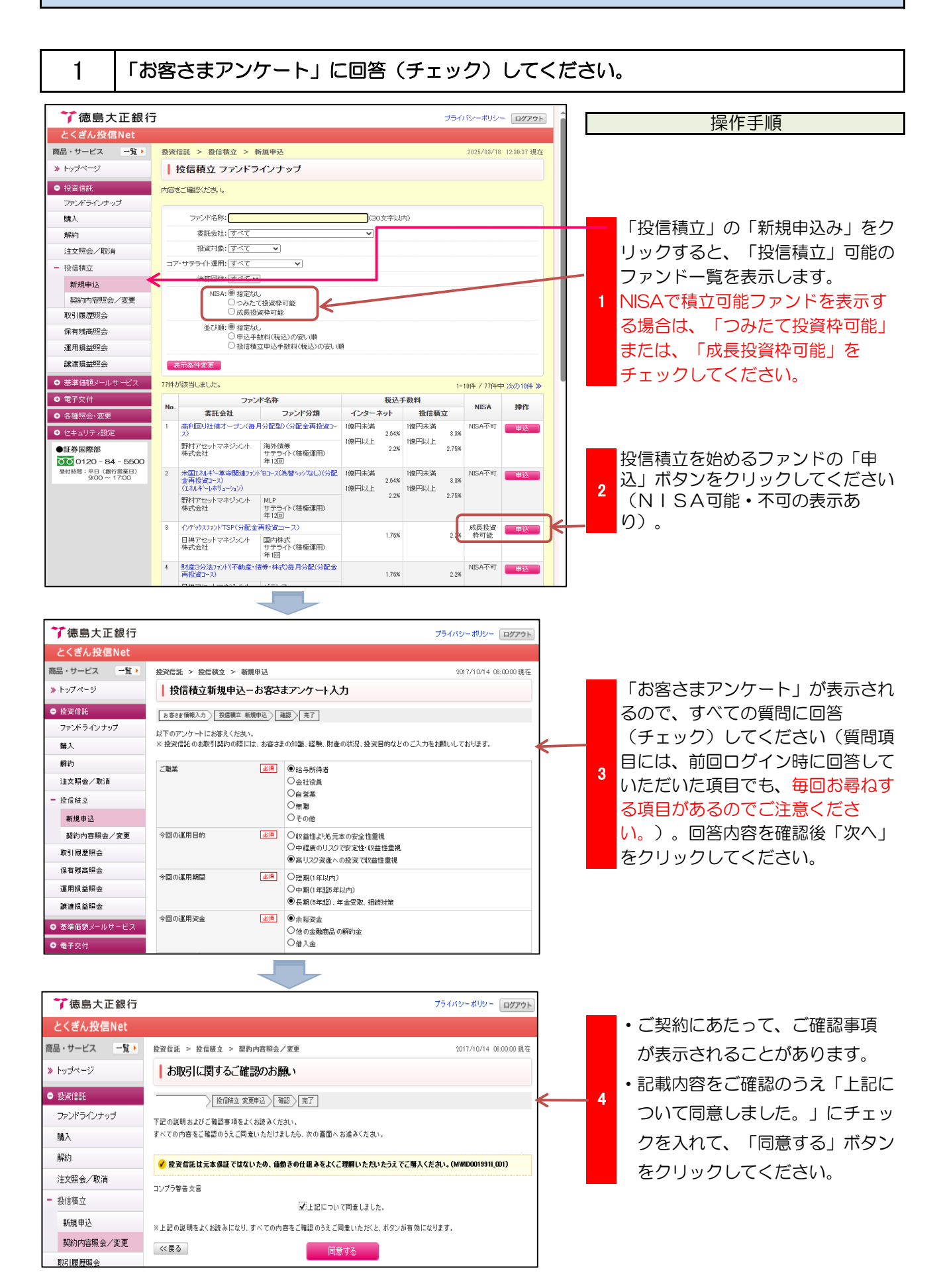

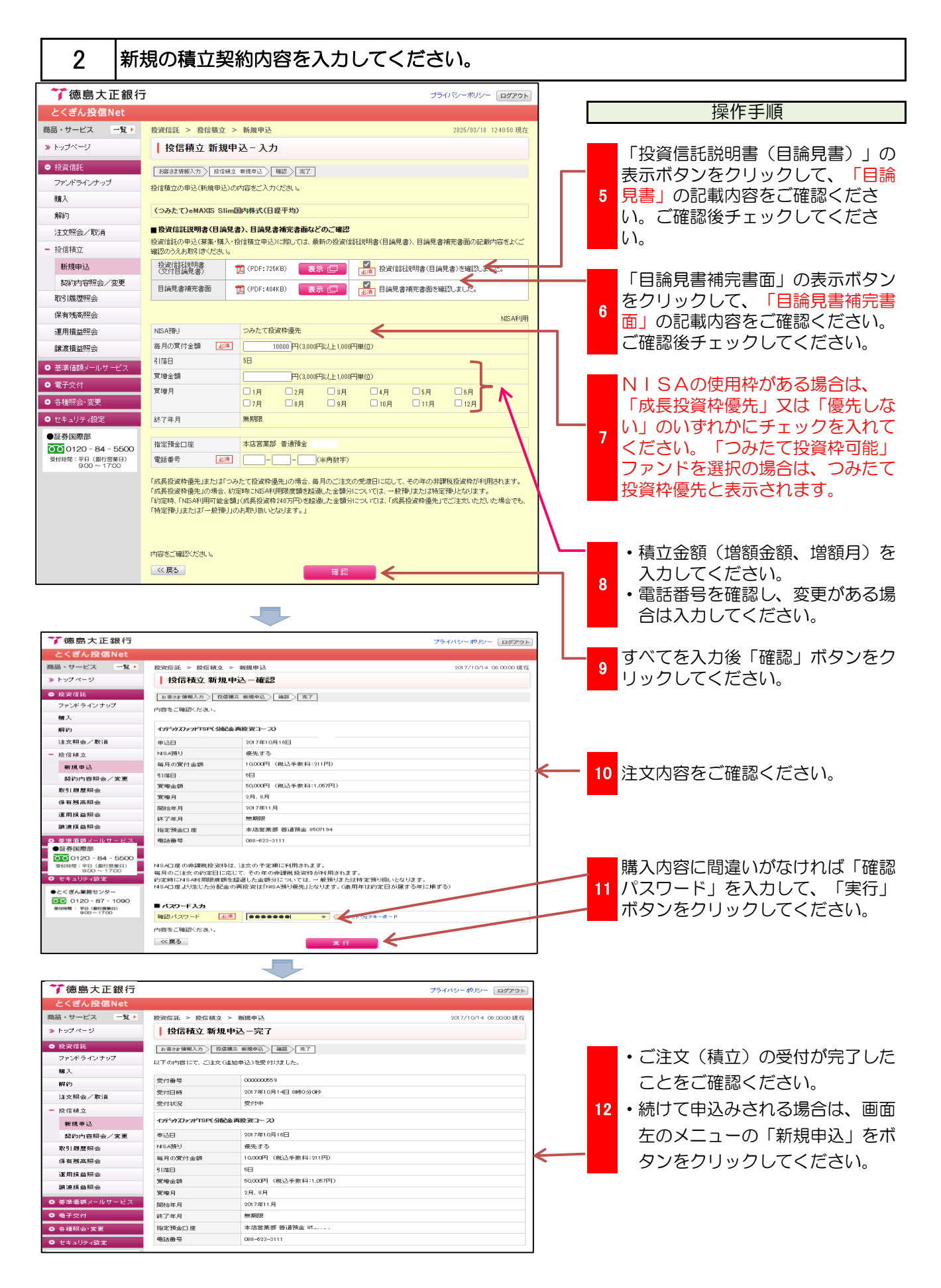

### 投信積立契約の変更

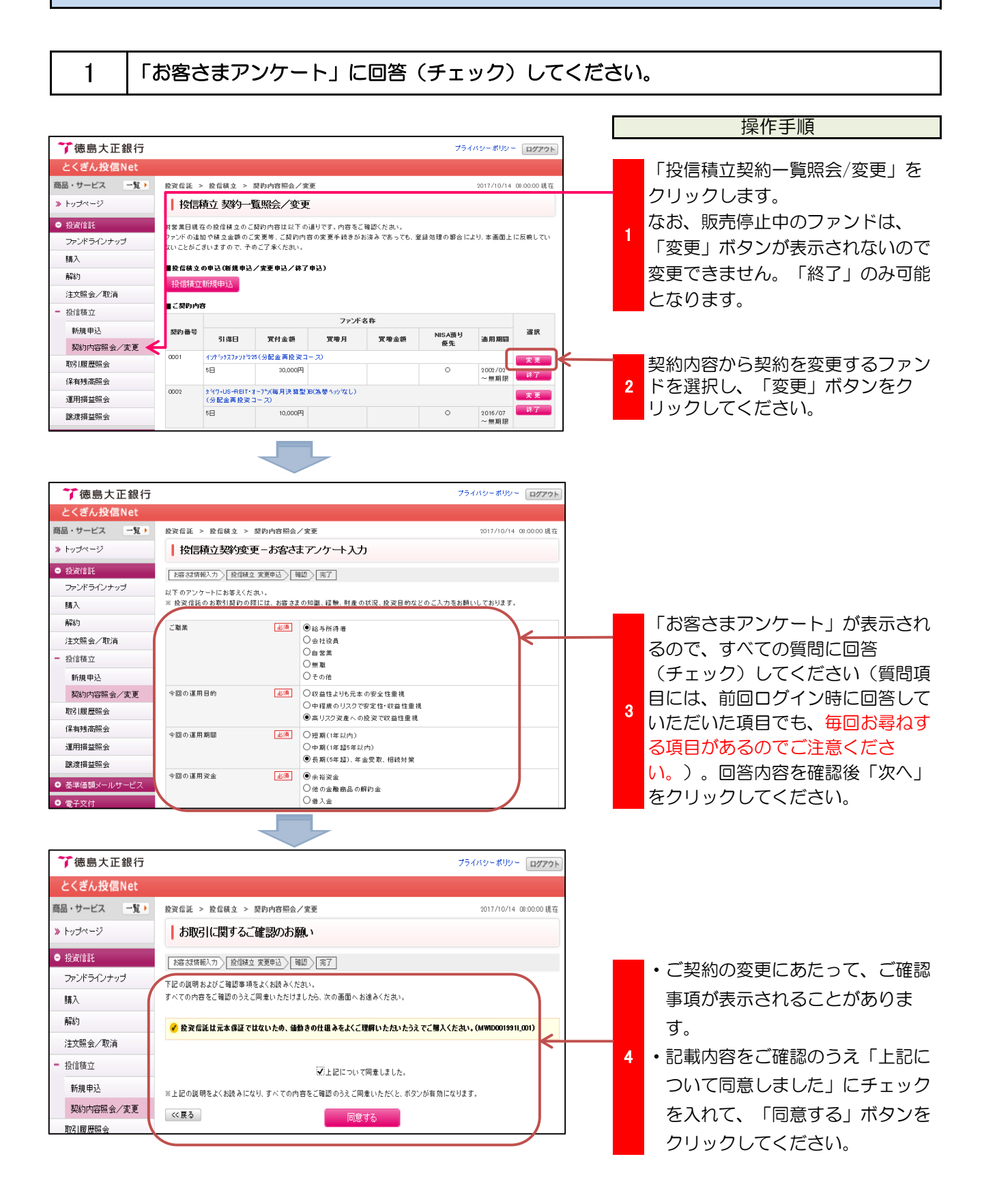

### 投信積立契約の変更

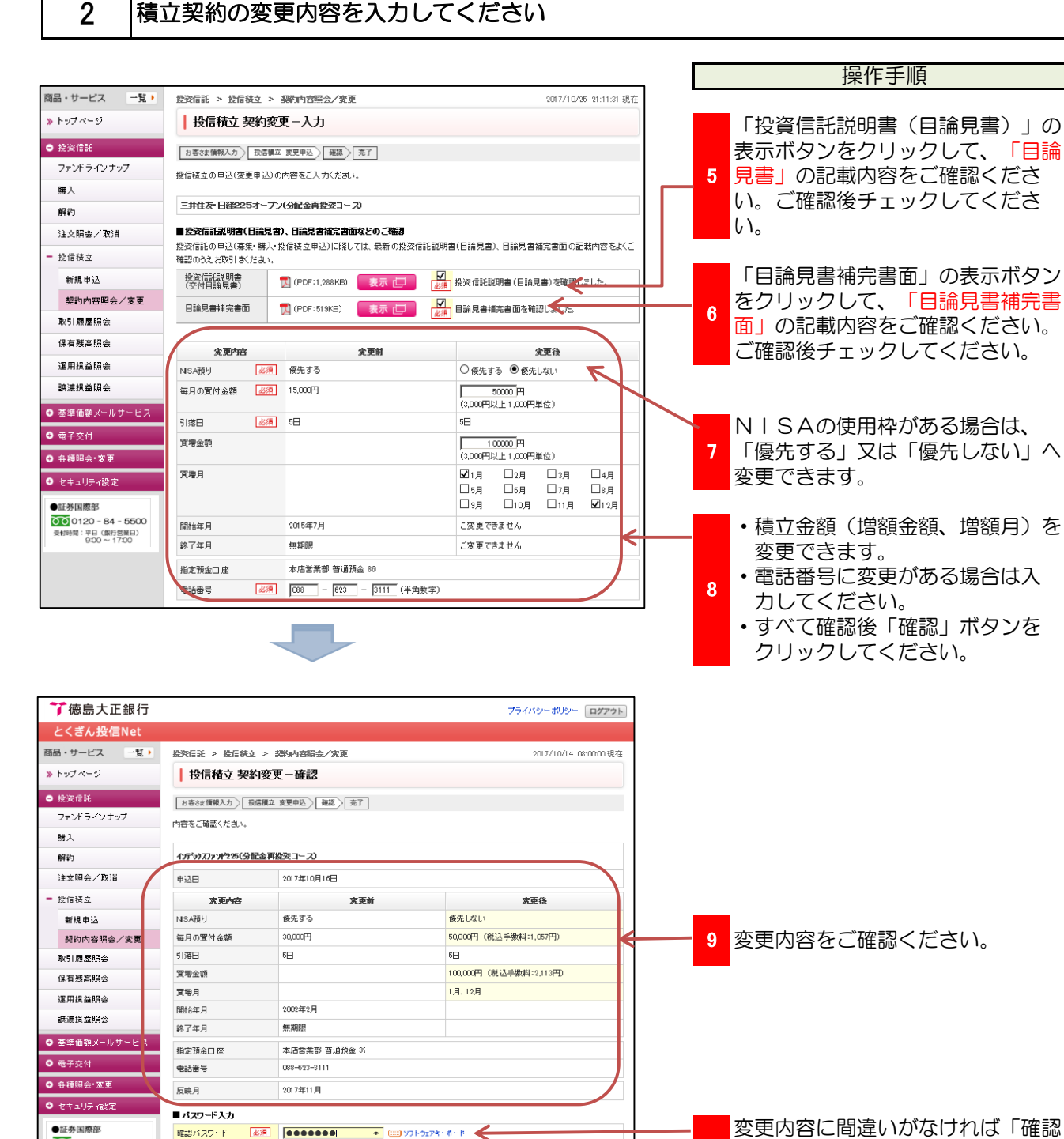

10 パスワード」を入力して、「実行」 ボタンをクリックしてください。

0000120 - 84 - 5500

間:平日(銀行営業日) 9:00~17:00 内容をご確認ください。 << 戻る

## 投信積立契約の変更

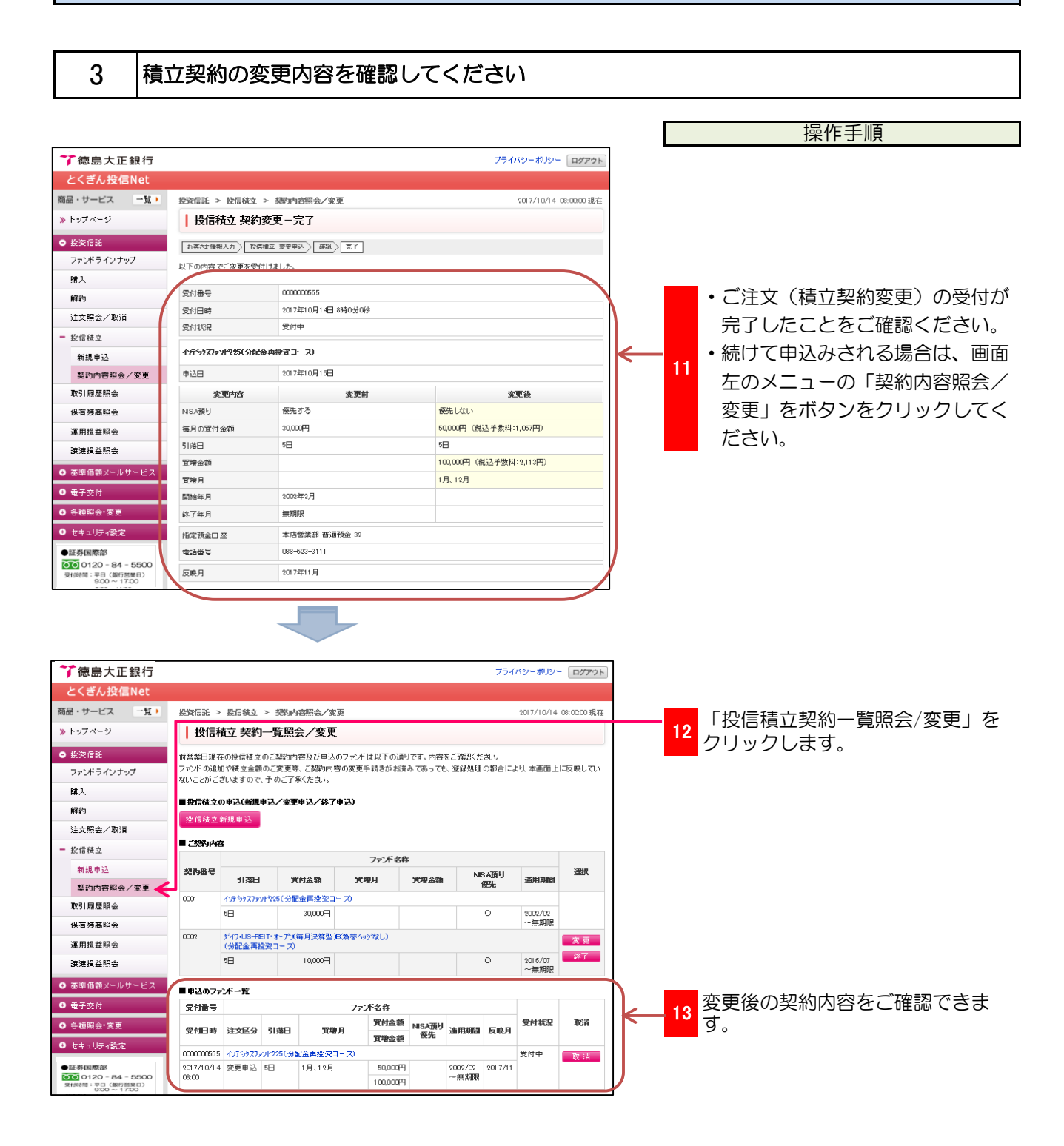

#### 終了する投信積立契約を選択

1

操作手順

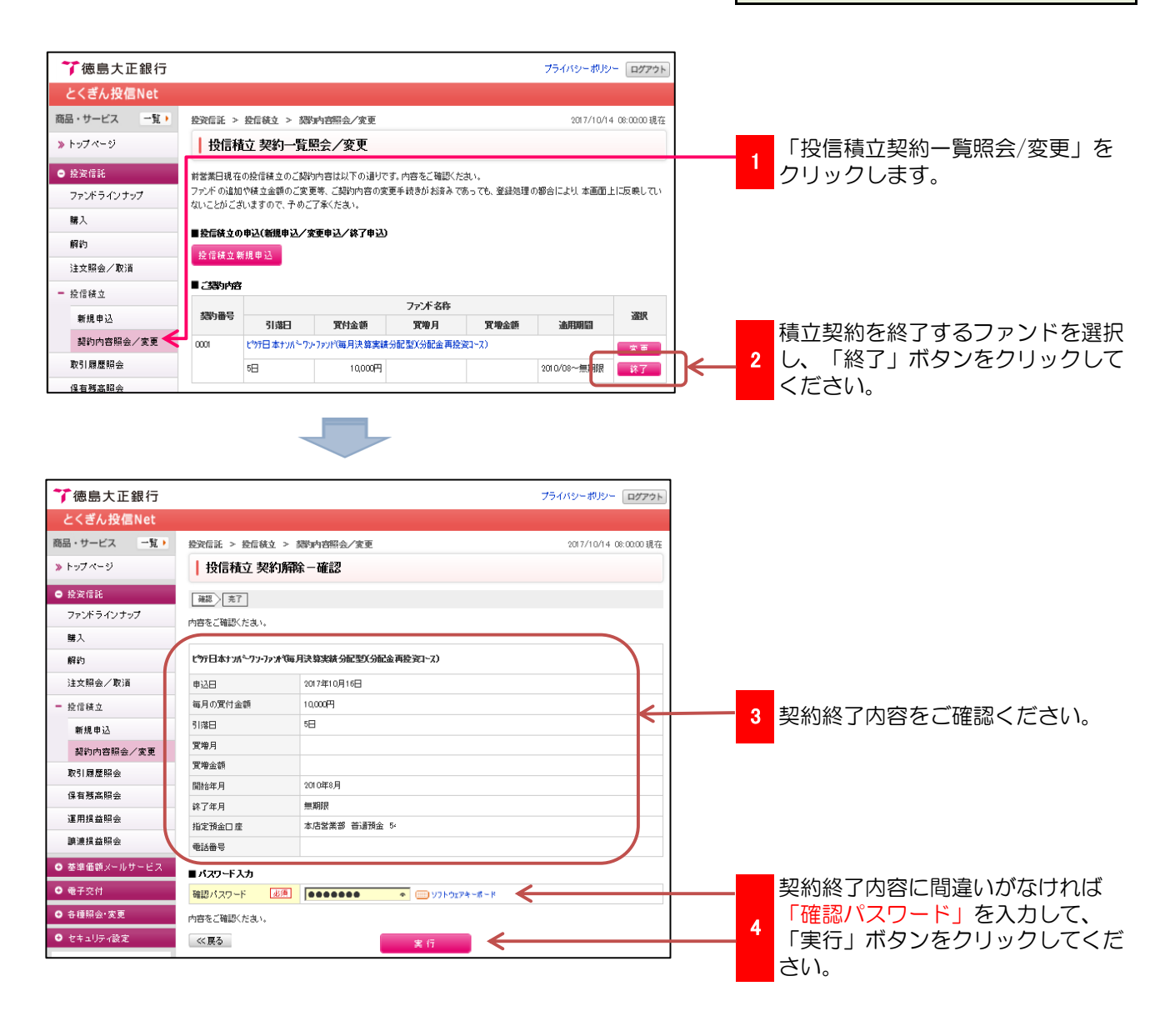

E.

## 2 投信積立契約の終了の確認

|                                       |                                 |                                                                     |                                            |                     |               | 探作 手順                        |
|---------------------------------------|---------------------------------|---------------------------------------------------------------------|--------------------------------------------|---------------------|---------------|------------------------------|
|                                       |                                 |                                                                     |                                            |                     |               |                              |
|                                       |                                 |                                                                     |                                            |                     |               |                              |
| ** 徳島士正銀行                             |                                 |                                                                     |                                            |                     |               | ]                            |
| 1 1 1 1 1 1 1 1 1 1 1 1 1 1 1 1 1 1 1 |                                 |                                                                     |                                            | プライバシーポリシ           | - ログアウト       |                              |
| とくきん投信Net                             |                                 |                                                                     |                                            |                     |               |                              |
| 商品・サービス 一覧 )                          | 投資信託 > 投信税立 >                   | 契約內容腦会/変更                                                           |                                            | 2017/10/1           | 4 08:00:00 現在 |                              |
| » トップページ                              | ┃ 投信積立 契約解                      | 験−完了                                                                |                                            |                     |               |                              |
| ● 投資信託                                | 確認 完了                           |                                                                     |                                            |                     |               |                              |
| ファンドラインナップ                            | 以下の内容にて、ご注文(終                   | 了申込)を受付けました。                                                        |                                            |                     |               |                              |
| 購入                                    | MAR D                           | 0000000551                                                          |                                            |                     |               |                              |
| 解約                                    | 支付書号                            | 2017年10月14日 8時の公開始                                                  |                                            |                     |               |                              |
| 注文照会/取消                               | 受付状況                            | 受付中                                                                 |                                            |                     |               |                              |
| <ul> <li>投信</li> </ul>                |                                 |                                                                     |                                            |                     |               |                              |
| 新規申込                                  | ビッテ日本ナンパーフン・ファントで               | 每月決算実験分配型X分配金再投资3                                                   | ~7)                                        |                     |               |                              |
| 製約內容照会/変更                             | 申込日                             | 2017年10月16日                                                         |                                            |                     |               | 上していた。<br>5 注义内谷(積立終」)をに確認くに |
| 取引扇歴照会                                | 毎月の買付金額                         | 10,000円                                                             |                                            |                     |               | <b>さ</b> い。                  |
| 保有残高照会                                | 51落日                            | 5日                                                                  |                                            |                     |               |                              |
| 運用損益照会                                | 買増余額                            |                                                                     |                                            |                     |               |                              |
| 譲渡損益昭会                                | 開始年月                            | 2010年8月                                                             |                                            |                     |               |                              |
| ● 基準価額メールサービス                         | <b></b>                         | 無期限                                                                 |                                            |                     |               |                              |
| ● 電子交付                                | 指定預金口 座                         | 本店営業部 普通預金 5                                                        |                                            |                     |               |                              |
| ● 各種照会·変更                             | 電話番号                            |                                                                     |                                            |                     |               |                              |
|                                       |                                 |                                                                     |                                            |                     |               |                              |
| <b>☆</b> 徳島大正銀行                       |                                 |                                                                     |                                            | プライバシーポリシ           | ログアウト         |                              |
| とくぎん投信Net                             |                                 |                                                                     |                                            |                     |               |                              |
| 商品・サービス 一覧・                           | 投资信託 > 投信税立 >                   | 經內容昭会/変更                                                            |                                            | 2017/10/14          | 08:00:00 現在   | - 「投信積立契約一覧照会/変更」を           |
| » トップページ                              | 投信積立 契約一                        | 覧照会/変更                                                              |                                            |                     |               |                              |
| ● 投资信託                                |                                 |                                                                     | A R I I wante - al adapte of Tel IR / also | <b>.</b>            |               |                              |
| ファンドラインナップ                            | 同営業団筑社の疫情機立のと<br>ファンドの追加や積立金額の2 | _週初内各及び中区のクテンドは以下の<br>〔変更等、ご契約内容の変更手続きが;                            | が置うです。1918年に確認へた。<br>お客みであっても、登録処理(        | aus。<br>の都合により 本画面上 | Eに反映してい       |                              |
| 購入                                    | ないことがございますので、予                  | めご了承ください。                                                           |                                            |                     |               |                              |
| 解約                                    | ■投信秩立の申込(新規申込                   | 5/ 変更申込/終了申込)                                                       |                                            |                     |               |                              |
| 注文照会/取消                               | 投信積立新規申込                        |                                                                     |                                            |                     |               |                              |
| <ul> <li>投信積立</li> </ul>              | ■ ご契約内容                         |                                                                     |                                            |                     |               |                              |
| 新規申込                                  | <b>契约番号</b>                     | ファンボ                                                                | 名称                                         | `#####P9            | 選択            |                              |
| 契約内容照会/変更 🗲                           | 0001 ビッテ日本ナンバ                   | 氏り並続 長者、<br>やワン・ファンド(毎月決算実績分配型)(分配型)(分配型)(分配型)(分配型)(分配型)(分配型)(分配型)( | A 具物金額<br>記金再投資コース)                        | 1000419445 IEI      |               |                              |
| 取引履歴照会                                | 5日                              | 10,000円                                                             |                                            | 2010/08~無期限         |               |                              |
| 保有残高照会                                | ■申込のファンボー覧                      |                                                                     |                                            |                     |               |                              |
| 運用損益照会                                | 受付番号                            | ファンド名称                                                              |                                            |                     |               |                              |
| 譲渡損益照会                                | 受付日時 注文区分                       | 引落日 買増月                                                             | 實付金額<br>實施全額                               | 受付状況<br>反映月         | 取合首           | 注文内容 (積立奴了) 友ご碑詞でき           |
| ● 基準価額メールサービス                         | 0000000561 ビッテ日本ナンバ             | ~ワッ-ファッド(毎月決算実績分配型)(分離                                              | - 4-19 単語<br>記金 再投資コース)                    | 受付中                 | 10:5          |                              |
| ● 電子交付                                | 2017/10/14 終了申込 !               | 58                                                                  | 10,000円 2010/08~                           |                     | - 40, 7H      | ску о                        |
| ● 各種照会·変更                             |                                 |                                                                     | 200200100                                  |                     |               |                              |

## 投信積立契約の注文(新規・変更・終了)取消

#### 注文取消を行う投信積立契約の確認 1 操作手順 🏹 徳島大正銀行 プライバシーポリシー ログアウト とくぎん投信Net 商品・サービス 一覧・ 投资信託 > 投信税立 > 部別内容照会/変更 2017/10/14 08:00:00 現在 「投信積立契約一覧照会/変更」を 1 » トップページ ┃ 投信積立 契約一覧照会/変更 クリックします。 新営業日現在の股信頼立のご時的内容及び申込のファンドは以下の通りです。内容をご確認ください。 ファンドの追加や株立会信のご変要等、ご時的内容の変更手続きがお除みであっても、登録処理の部合により、本画面上に反映してい ないことがごさいますので、予めご了承ください。 ● 投資信託 ファンドラインナップ 購入 ■投信様立の申込(新規申込/変更申込/終了申込) 解約 投信積立新規申込 注文照会/取消 ■ ご 和歌uchage - 投信積立 ファンボ名称 新規申込 契約番号 译択 引落日 實付金額 買増月 NIS A預り 優先 通用期間 買増金額 詞約內容照会/変更 ダイワ・バリュー株・オーブン(分配金再投資コース) 0001 終了 取引履歴照会 2001/11 5日 10,000円 保有残高照会 運用損益照会 ■申込のファンボー覧 「取消」ボタンをクリックしてくだ 受付番号 ファンボ名称 譲渡损益照会 2 さい。 受付状況 政治 ● 基準価額メールサービス 受付日時 注文区分 引落日 實增月 ● 電子交付 0000000559 イソデシタスファントTSP(分配金再投資コース) 受付中 取道 2017/10/14 新規申込 5日 08:00 2月、8月 10.000 0 2017/11 2017/11 ~ 無期限 ● 各種照会·変更 50,000円 🏹 徳島大正銀行 プライバシーポリシー ログアウト とくぎん投信Net 商品・サービス 一覧・ 投资信託 > 投信税立 > 築砂内容照会/変更 2017/10/14 08:00:00 現在 » トップページ ┃ 投信積立 申込取消-確認 ● 投资信託 確認 完了 ファンドラインナップ 内容をご確認ください。 購入 受付番号 000000553 解約 受付日時 2017年10月14日 3時0分0秒 注文照会/取消 受付状況 受付中 投信積立 インデックスファンドTSP(分配金再提資コース) 新規申込 取引 新規申込 契約内容昭会/変更 申込日 2017年10月16日 取引履歴照会 3 取消内容をご確認ください。 NISA預り 優先する 保有残高照会 10,000円 毎月の買付金額 運用提益昭会 5日 引落日 譲渡損益照会 2月、8月 實增月 ● 基準価額メールサービ 實增金額 50,000円 ● 電子交付 適用期間 2017年11月~無期限 ● 各種照会·変更 ●話巻号 088-623-3111 ● セキュリティ設定 ■バスワード入力 取消内容に間違いがなければ「確認 4 確認パスワード ●証券国際部 4 パスワード」を入力してください。 0000120 - 84 - 5500 内容をご確認ください。 受付時間:平日(銀行営業日) 9:00~17:00 ≪戻る 実 行 ~ 取消内容を確認後「実行」ボタンを 5 クリックしてください。

## 投信積立契約の注文(新規・変更・終了)取消

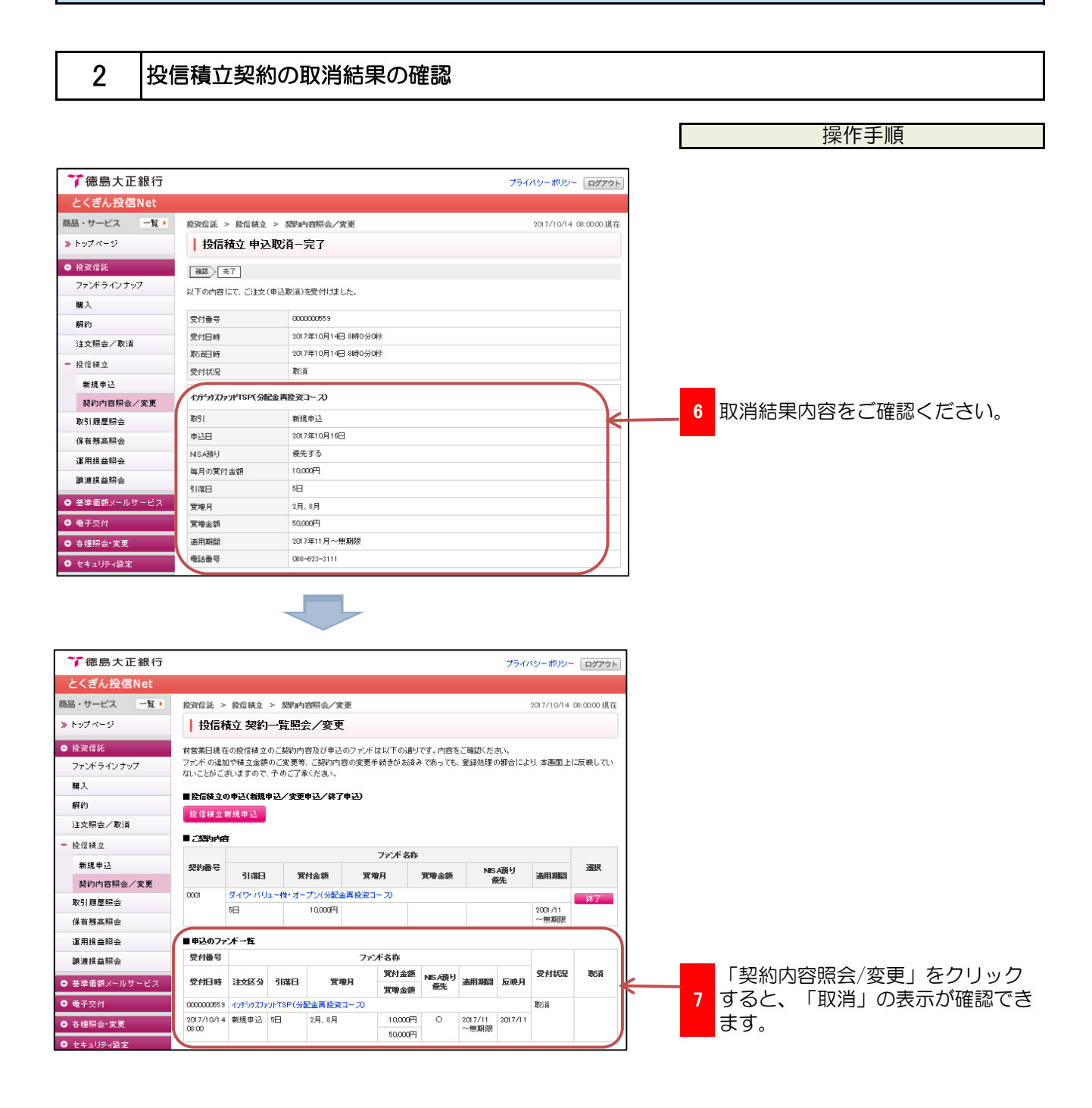

## 基準価額メールサービス

基準価額メールサービスへのファンド登録 1 操作手順 プライバシーポリシー ログアウト 🏹 徳島大正銀行 とくぎん投信Net 商品・サービス 一覧・ 基準価額メールサービス > 基準価額メールサービス 2017/10/14 08:00:00 現在 » トップページ | 其進価額通知メール登録・変更 基準価額メールサービスをクリック 1 ● 投资信託 このサービスは、基準価額がお客さまの設定額に達した際、メールでお知らせするサービスです してください。 ファンドラインナップ ■新しい基準価額を登録 購入 新規ファンド追加 解約 ■配信価額のご変更 注文照会/取道 配信基準価額容可 投信積立 ■配信価額の取消 取引扇歴照会 新規ファンド追加をクリックしてく 保有残高照会 DID0020100 今にのページの先頭へ厚る 2 運用損益照会 ださい。 譲渡損益照会 ● 基準価額メールサービス 要辛 画観メニルリービ. 🏹 徳島大正銀行 プライバシーポリシー ログアウト とくぎん投信Net 商品・サービス 一覧 🕨 基準価額メールサービス > 基準価額メールサービス 2017/10/14 08:00:00 現在 » トップページ ご利用に関するご確認のお願い ● 投资信託 下記の説明およびご確認事項をよくお読みください。 すべての内容をご確認のうえご同意いただけましたら、次の画面へお進みください。 ファンドラインナップ 購入 10 AL 10 解約 「基準要認 メールサービスはをご利用時のご注意事項について サーミンド名 季節を感染っしサービス(以下、「まサービスしいふ」は、あらかじの変建した夢娘都領に訴述すると考子メール(以下、「ア ラートメールしいう) いたねからぜするサービスです。 注文照会/取消 + 投信積立 お知らせする内容 登録した基準価額に達した時点で、以下の内容をご登録の電子メールアドレスに通知します。ただし、一度通知されると登録 内容は翻録されます。 取引履歴昭会 内容は解除され3 (1) 評価基準日 (2) 設定価額 (3) 基準価額 (4) 通貨コード (5) ファンド名 いたっていた短期 ・ 基準価額メールサービスをご利用 保有残高照会 運用損益照会 にあたって、「ご利用に関するご 対象ファンド種類 投資信託ファンド一覧から登録済のファンドが対象です。 有効期限 譲渡损益照会 確認のお願いについて」をよくお 基準価額メールサ、 有効期間 あサービスの登録後、以下の(1)、(2)のうた単い時点が有効期限となり、有効期限到来により、登録内容は解除されます。 引き持ち、ホサービス移用者れる場合は、再登録が必要です。 (1) ご登録の最単確時に違いた時 (2) お客さまのご旨定の有効期限(アラートメール登録日から1年以内) 基準価額メールサービ 読みください。 アラートメールの記信時間 アラートメールは、銀行営業日200時までに登録いたたいた内吉にて、銀行営業日8:30時から順次配信します。 ご注意事項 ● 電子交付 3 ● 各種照会·変更 ・記載内容をご確認のうえ「上記に ロキ集単2月 インターネット等の通信手段の特性により、アラートメールに遅延が発生した場合、また、インターネット経路上で消失・二重逆 信が発生した場合等の原因により、配信が完全に行われない場合がありますので、ご注意くたさい。なお、アラートメールが不 多いたった場合は再送されませんのでこて多ください。 ● セキュリティ設定 ついて同意しました | にチェック ●証券国際部 記上記について同意しました。 ※上記の説明をよくお読みになり、すべての内容をご確認のうえご同意いただくと、ボタンが有効になります。 を入れて、「同意する」ボタンを << 戻る 司意する クリックしてください。 7 德島大正銀行 プライバシーポリシー ログアウト 商品・サービス 基準価額メールサービス > 基準価額メールサービス 2017/10/14 08:00:00 現石 -51. • ↓基準価額通知メール登録ファンド一覧 » トップページ ● 投資信託 注意事項 ファンドー覧 価額入力 確認 完了 ファンドライン ナップ 基準価額を登録するファンドを選択してくたさい。 購入 解約 ファンド名称:日 注文照会/取消 投資対象: すべて ▼ コア・サテラ小 運用: すべて + 投信積立 取引履歴照会 保有残高暗会 決算回数:すべて 🔽 並び順: ● 指定なし ○ 毒柴・購入税込手数料の安い順 ○ 投信税立購入税込手数料の安い順 運用損益照会 缺波报益服会 基準価額メールサービス 基準価額メールサービス 表示条件変更 100件が該当しました。 1-10件/103件中次の10件 3 ● 電子交付 ファンボ 名称 ファンボ 分類 毎月分配型(分配金叉取3-7) 截込手数料 基準価額メールサービスに登録する No. 委託会社 7日米R日T75-344 インターネット 基準価額 投信 SE 14 ファンドの「登録」ボタンをクリッ 4 8,564円 (10,000口当り) ●証券国際部 0120 - 84 - 5500 受付時間:平日(銀行営業日) 9:00 ~ 17:00 クしてください。 3.24% 2.592N 8,564円 (10,000日当切

## 基準価額メールサービス

## 2 配信価額の上限・下限の登録

| ⑦ 徳島大正銀行                 | 757(s)-#18)- <b>Гли</b> тик                                                                                                    | 操作手順                |
|--------------------------|----------------------------------------------------------------------------------------------------|---------------------|
| とくぎん投信Net                |                                                                                                    |                     |
| 商品・サービス 一覧・              | 基準価額メールサービス > 基準価額メールサービス 2017/10/14 08:00:00 退在                                                                                                    |                     |
| » トップページ                 | 配信時基準価額-入力                                                                                                    | - 配信価額のト限を価額指定か割合   |
| <ul> <li>投资信託</li> </ul> | NERG/B/G411NR/47                                                                                                    |                     |
| ファンドラインナップ               |                                                                                                    |                     |
| 購入                       |                                                                                                    | ・配信価額の下限を価額指定か割合    |
| 解約                       | メール通信する配信時基準価額をこ入力ください。<br>ファンド名称 / パラ日米FEITファンド毎月分配型(分配金受数1~7.)                                                                                                    | 5 指定で入力してください。      |
| 注文照会/取消                  | 基準備額         8,554円(10,000日当均2017年10月13日時点                                                                                                    | ・入力は、上限のみ、下限のみ、又    |
| + 投信積立                   | 配信価額の上限<br>● 価額指定(上限) 9000 円                                                                                                    |                     |
| 取引履歴照会                   | 〇割合指定(上限) W ※1                                                                                                    |                     |
| 保有残高照会                   | 記信価額の下限 (価額指定(下限) 円<br>(●創会指定(下限)) / (第1) / (第1) / (第1) / (第1) / (第1) / (第1) / (第1) / (第1) / (第1) / (第1) / (第1) / (第1) / (第1) / (第1) / (第1) / (第1) / (第1) / (第1) / (1) / (1) / | 能です。                |
| 運用損益照会                   |                                                                                                    |                     |
| 譲渡損益照会                   |                                                                                                    | 有効期限は、銀行営業日を入力して    |
| ● 基準価額メールサービス            |                                                                                                    | ください。※当欄は、1年後の日付    |
| 基準価額メールサービス              | vi ko                                                                                                    | た白動美示しますが、当美示ロが組    |
|                          |                                                                                                    |                     |
| 🍞 徳島大正銀行                 | プライバシーポリシー ログアウト                                                                                                    | 1 行体業日となり登録できない場合が  |
| とくぎん投信Net                |                                                                                                    | あります。その場合は、日付右の     |
| 商品・サービス 一覧 >             |                                                                                                    | 「カレンダー」をクリックしご登録    |
| ≫ トップページ                 | 配信時基準価額-確認                                                                                                    |                     |
| ● 投资信託                   | 注意事項     ファンドー覧     価額入力     補認     荒     荒     荒                                                                                                    | 日から「年以内の銀行宮美日を選択    |
| ファントライン チップ              | 登録内容をご確認くたさい。                                                                                                    | してください。             |
| 解約                       | ファンド 各称 ノムラ日米 FEIT7 ァソド 毎月分配型)(分配金受取コース)                                                                                                    | 入力内容を確認のうえ「確認」ボタ    |
| 注文照会/取酒                  | 基準価額 8,554円(10,000口当均2017年10月13日時点                                                                                                    | バットションをクロックレマンださい   |
| + 投信積立                   | なご信他額の上限 3,000円<br>配信価額の下限 -15%(7,279円)                                                                                                    | ノをクリックしてくたさい。       |
| 取引履歷照会                   | 有効期限 2018/10/12                                                                                                    |                     |
| 保有残高照会                   | ■ <i>バス</i> ワード入力                                                                                                    | 豆球内谷をこ唯認のつえ、唯認ハス    |
| 退用預益照会<br>藤浦指益照会         | 確認パスワード 返浦 ●●●●●●● ● ==>フフトウェアキーポード                                                                                                    | 7 リードを入力して、「実行」ホタン  |
| ● 基準価額メールサービス            | 《戻る 実行                                                                                                    | <b>をクリックしてください。</b> |
| ** (= =                  |                                                                                                    | 7                   |
| 「 徳島人止載1丁<br>とくぎん投信Net   | 77479-709- 07791                                                                                                    | J                   |
| 商品・サービス 一覧 )             | 基準価値メールサービス > 基準価額メールサービス 2017/10/14 08:00:00現石                                                                                                    |                     |
| » トップページ                 | 配信時基準価額-完了                                                                                                    |                     |
| ● 投資信託                   | 注意専項 )   ファンド一覧 )   価額人力 )   雑誌 ) [ 売了                                                                                                    |                     |
| ファンドラインナップ               | 以下の内容を受付けました。                                                                                                    |                     |
| 購入                       | ファンボ を称 //5日米19117ッパ海目分配型(分配金受数)                                                                                                    |                     |
| 解約                       | 基準備額 8,564円 (10,000口当切) 2017年10月13日時点                                                                                                    | 唯高へたらい。             |
| 注义照云/取消<br>+ 仍行结合        | 配信価額の上限 3,000円                                                                                                    |                     |
| 取引履歴照会                   | 記信価額の下限 -15%(7,279円) -15%(7,279円) -15%(7,279) -15%(7,279) -15%(7,2     |                     |
| 但方鲜辛肥本                   | 4303#88 2018/10/12                                                                                                    |                     |
|                          |                                                                                                    |                     |
| で徳島大正銀行                  | プライバシー ポリシー ログアウ                                                                                                    |                     |
| 商品・サービス 一覧 )             |                                                                                                    | Ŧ                   |
| » トップページ                 | ↓基準価額通知メール登録・変更                                                                                                    |                     |
| ● 投资信託                   | このサービスは、基準価額がお寄さまの設定額に達したPE、メールでお知らせするサービスです。                                                                                                    |                     |
| ファンドラインナップ               | ■ 新しい 茶澤 価額を登録                                                                                                    |                     |
| 購入<br>解約                 | 新規ファンド追加                                                                                                    |                     |
| 注文照会/取消                  | ■ BLIE BUSY これま<br>記信基準価額変更                                                                                                    |                     |
| + 投信稜立                   | ■ 記言価値の取得                                                                                                    |                     |
| 取引履歴照会                   | 10日を第1日前収消<br>数字は入フィンドーを                                                                                                    |                     |
| 運用損益照会                   |                                                                                                    |                     |
| 譲渡損益照会                   | No. <u>古近の茎準価額</u> 上腺症 下腺症 登録日 有効期限 観別元本<br>取得単価                                                                                                    |                     |
| ● 基準価額メールサービス            | 1 バンコード・パンパードの1100000000000000000000000000000000000                                                                                                    | 続けて登録される場合は、画面左の    |
| 基準価額メールサービス              |                                                                                                    | 9 メニューの「基準価額メールサービ  |
|                          |                                                                                                    |                     |

## 電子交付から郵送交付への変更

初期設定の電子交付を書面交付へ変更します。

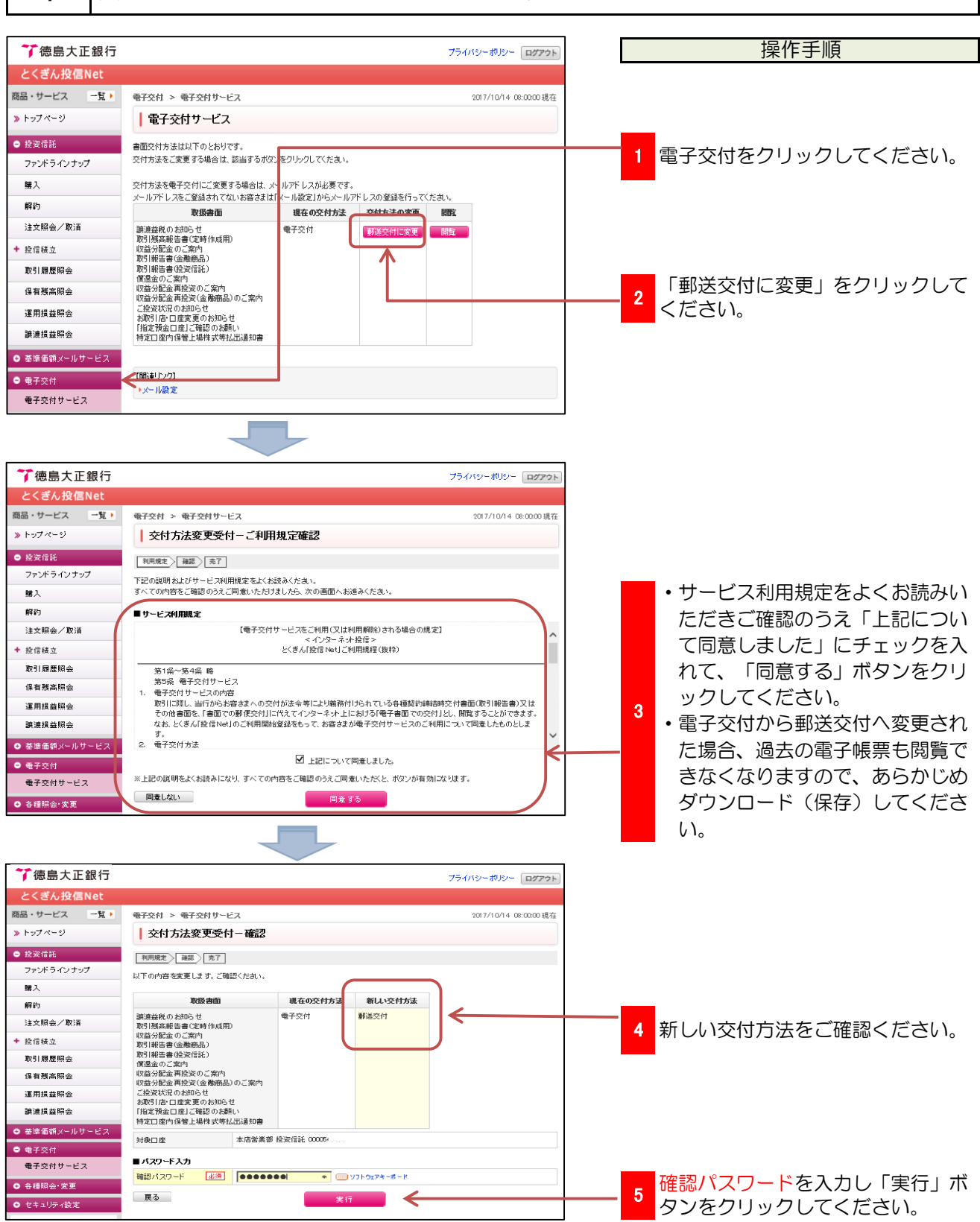

### パスワード等の変更

#### ユーザーID、ログインパスワード、確認パスワードの変更 1

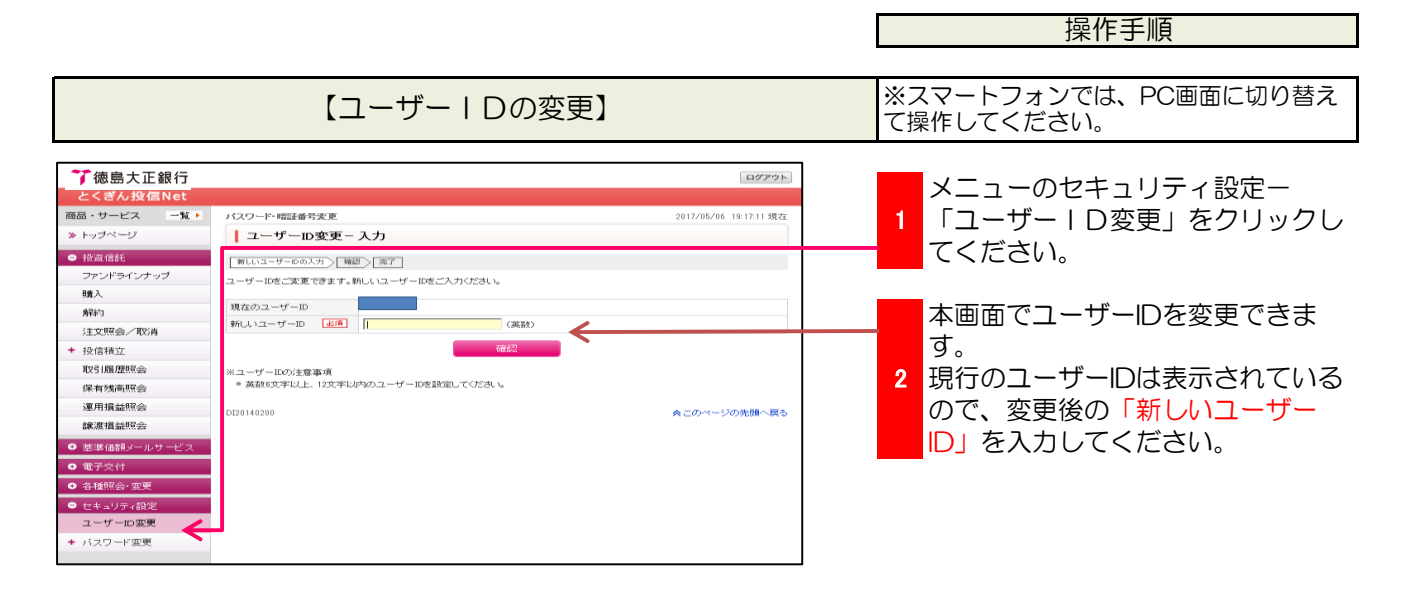

|                                                                                                    | 【ログインパスワードの変更】                                                                                                    |                                       | ※スマートフォンでは、PC画面に切り替え<br>て操作してください。                          |
|----------------------------------------------------------------------------------------------------|----------------------------------------------------------------------------------------------------|---------------------------------------|-------------------------------------------------------------|
| <ul> <li>プ徳島大正銀行・</li> <li>とくざん投信Net</li> <li>商品・サービス 一覧 ▶</li> <li>▶ トップページ</li> <li>● 投資信託</li> </ul>            | パスワード・相謀番号実更 > パスワード実更 20<br>ログインパスワード変更 - 入力<br>「パフッドのパット変更 - 入力                                                                                                    | ログアウト<br>17/05/06 19 16 06 現在         | メニューのセキュリティ設定ーパス<br>1 ワード変更ー「ログインパスワード<br>変更」をクリックしてください。   |
| ファンドラインナップ       購入       解約       注文照会/取消       + 投信技立       WORLER ENDIG                                         | 現在のログインパスワードと新いいログインパスワードの両方をご入力ださい。<br>現在のログインパスワード 必須                                                                                                    | · · · · · · · · · · · · · · · · · · · | <ul> <li>本画面で「ログインパスワード」を<br/>変更できます。現行の「ログインパ</li> </ul>   |
| A251AB20000000<br>(深有地高限会)<br>違原相益報会<br>読度相益報会<br>● 茎葉価額メールサービス<br>● 電子文付                                          | ※パスワードの注意事項<br>※ 実験技文字以上、12次年以内のパスワードを設定してださい。<br>※ すべて間に文字をがくなワードにすることはできません。<br>※ ユーザールビ用に文字をがくなワードにすることはできません。<br>※ 大文字と小文字は広刻されます。<br>※ 現在のパスワードと聞い文字をがしいくスワードにすることはできません。 |                                       | <ol> <li>スワード」と変更後の「新しいログ<br/>インパスワード」を入力してください。</li> </ol> |
| <ul> <li>各種探索・変更</li> <li>セキュリティ創定<br/>ユーザー印変更</li> <li>バスワード変更</li> <li>ログインパスワード変更</li> <li>確認パスワード変更</li> </ul> | - エキカロがつ地域でなったサビンスノードによっことはできません。<br>DI20150100                                                                                                    | このページの先頭へ戻る                           |                                                             |

|                                                                                                    | 【確認パスワードの変更】                                                                                                    |                        | ※スマートフォンでは、PC画面に切り替え<br>て操作してください。  |
|----------------------------------------------------------------------------------------------------|----------------------------------------------------------------------------------------------------|------------------------|-------------------------------------|
| ⑦徳島大正銀行<br>とくぎん投信Net                                                                                                    |                                                                                                    | <b>ログアウト</b>           | メニューのセキュリティ設定ーパス                    |
| <ul> <li>商品・サービス 一覧・</li> <li>トップページ</li> <li>投資信託</li> <li>ファンドラインナップ</li> <li>購入</li> </ul>                                    | 112ワード・明証番号実定 > 1420リスワード実定 :                                                                                                    | 2017/05/06 19:14:30 現在 | _ 1 ワード変更-「確認パスワード変更」をクリックしてください。   |
| <ul> <li>解約</li> <li>注文照会/取消</li> <li>* 投信積立</li> <li>取引履歴照会</li> </ul>                                                          | 現在の細設2 1スワード ビボ コンフトウェアキーボード<br>新しい確認2 1スワード ビボ コンフトウェアキーボード ↓<br>新しい確認2 1スワード(確認2用) ビボ コンフトウェアキーボード ↓<br>デ 行                                                                                                    | <                      | 本画面で「確認パスワード」を変更<br>できます。現行の「確認パスワー |
| <ul> <li>保有线高照会</li> <li>運用損益照会</li> <li>総度損益原会</li> <li>基準倍額シールサービス</li> <li>電子交付</li> <li>各種解会:変更</li> <li>セキュリティ約定</li> </ul> | III/12ワードの注意事項<br>・ 英数は文字レと、12マレパタのドスワードを設定してだされ。<br>・ すべて同じ文字をジスワードにすることはできません。<br>・ ユーザーロと同じ文字をジスワードにすることはできません。<br>・ 代表口座番号と同じ文字をジスワードにすることはできません。<br>・ 電話番号と同じ文字をジスワードにすることはできません。<br>・ 昭在のバスワードと聞い文字をジョンはできません。<br>・ ロダイルバスワードと聞いて文字しどれできません。<br>・ 生年月日から推測できる文字をジスワードにすることはできません。 |                        | ワード」を入力してください。                      |
| ユーザーID変更<br>+ バスワード変更                                                                                                    | 0120150200                                                                                                    | きこのページの先頭へ戻る           |                                     |

## パスワード等の再設定

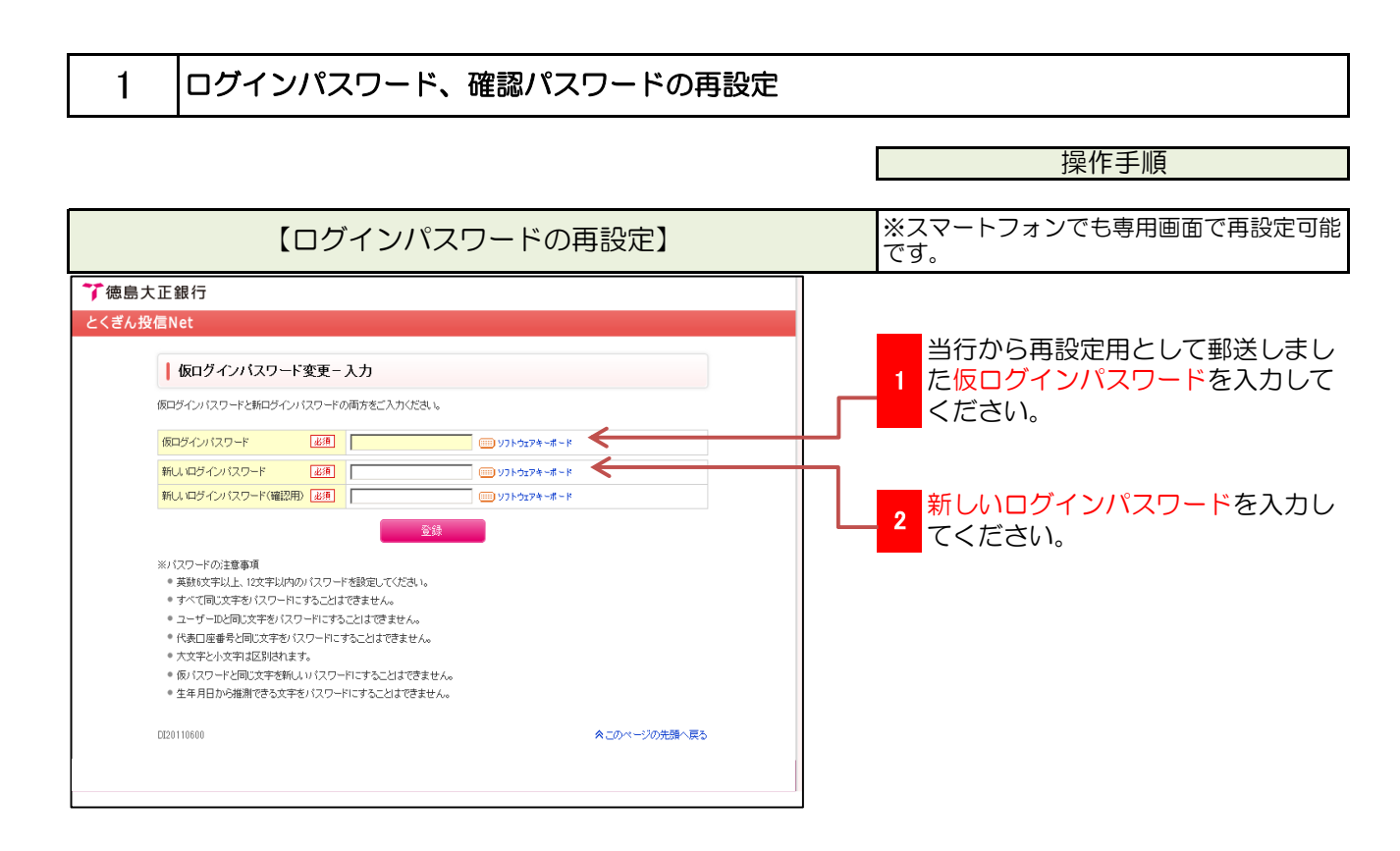

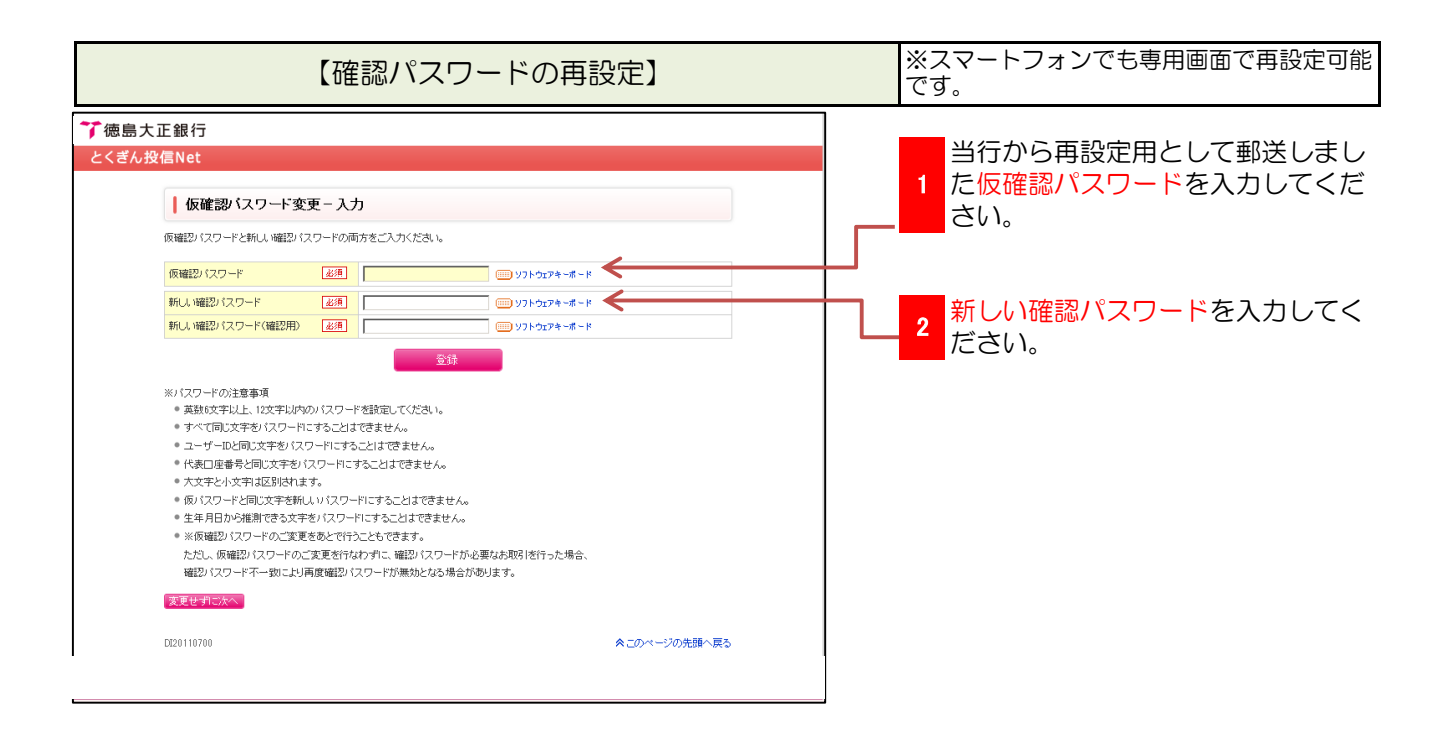

## メールアドレスの追加登録

メールアドレスの追加登録

1

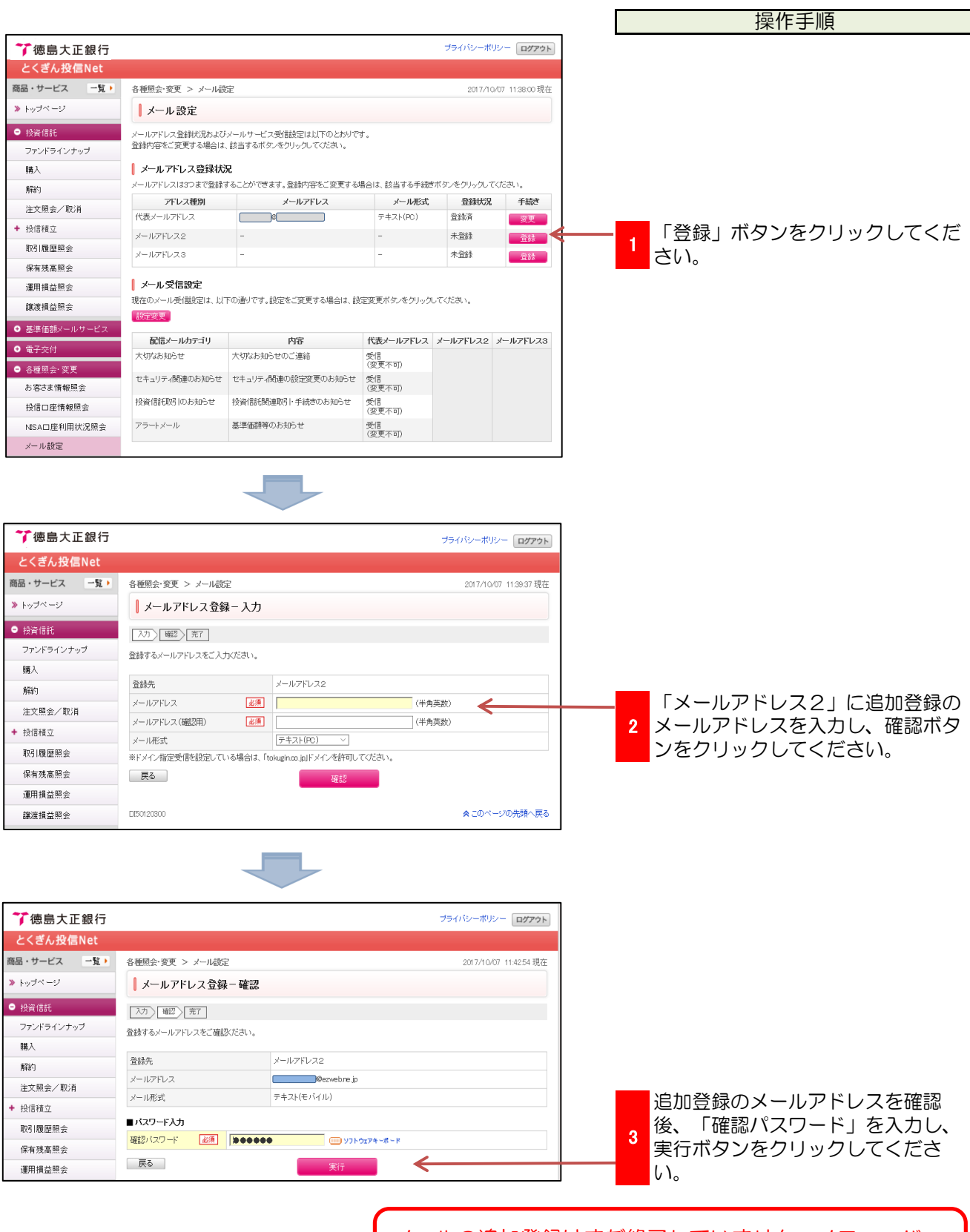

メールの追加登録はまだ終了していません。メニューバー の「メール設定」をクリックしてください。

## メールアドレスの追加登録

#### 2 メール受信設定の追加登録

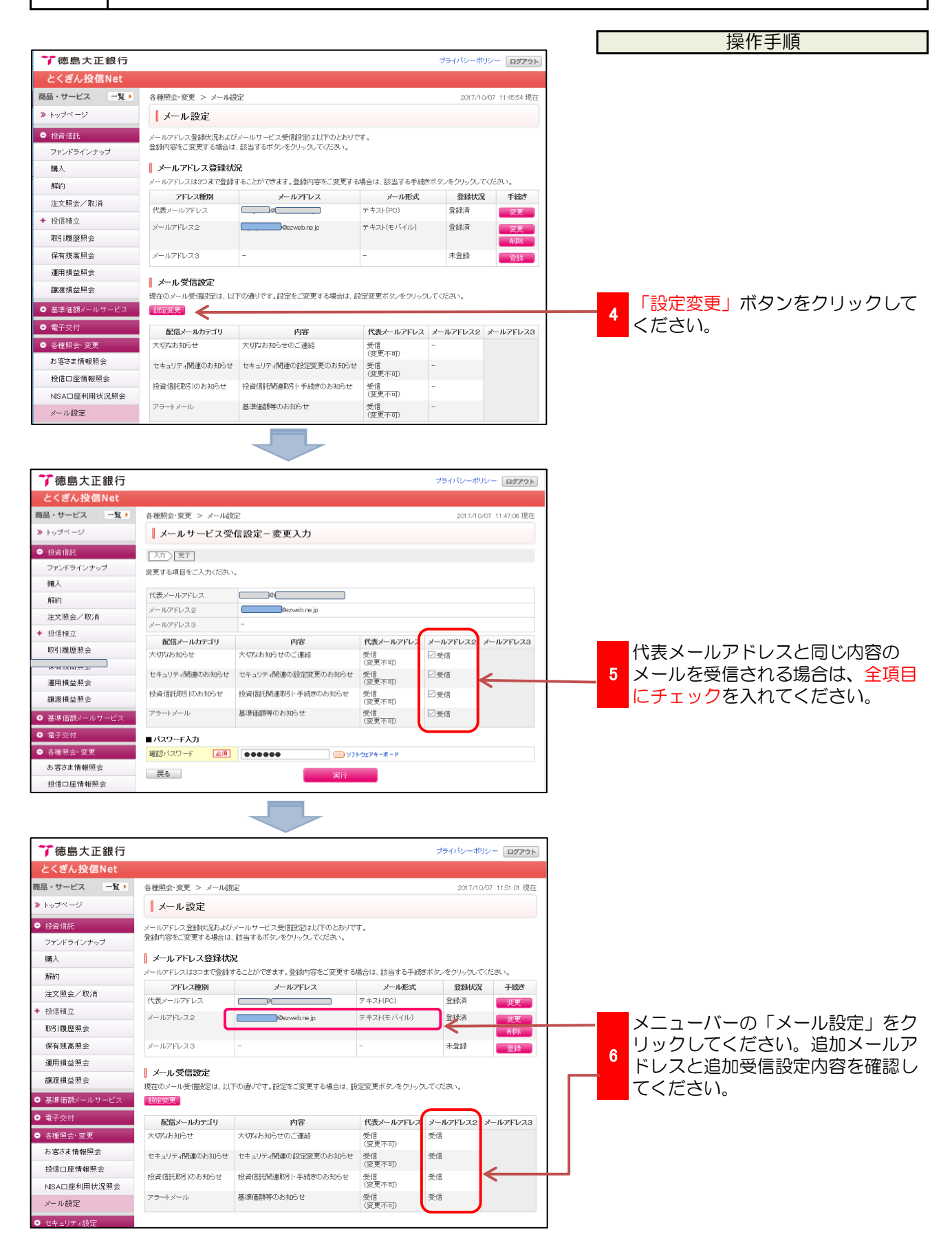